三门县公共资源交易中心 杭州品茗信息技术有限公司 联合开发 2018版 一、浏览器环境要求

1、请尽量使用IE浏览器,并且保障版本在8以上;其他如360、百 度等第三方浏览器可能存在一点的不兼容性,会导致系统使用异常。

2、若使用IE8以上的浏览器仍出现异常情况,请参照《IE浏览器设置操作》完成浏览器的设置后,再进行系统操作。

二、采统登录

中央政府网 | 浙江省 | 三门县 | 县内网址导航 | 旧版门户网站

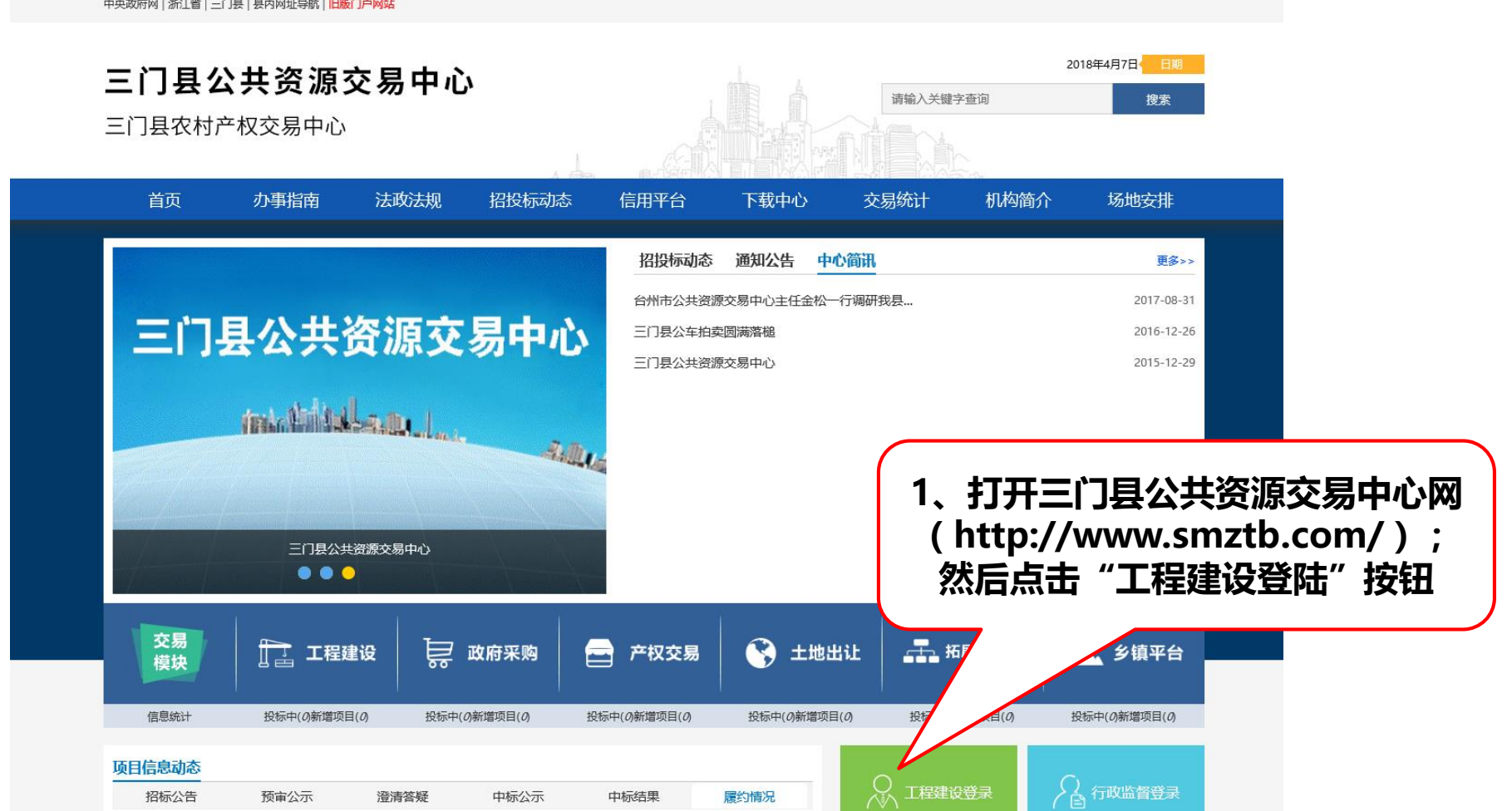

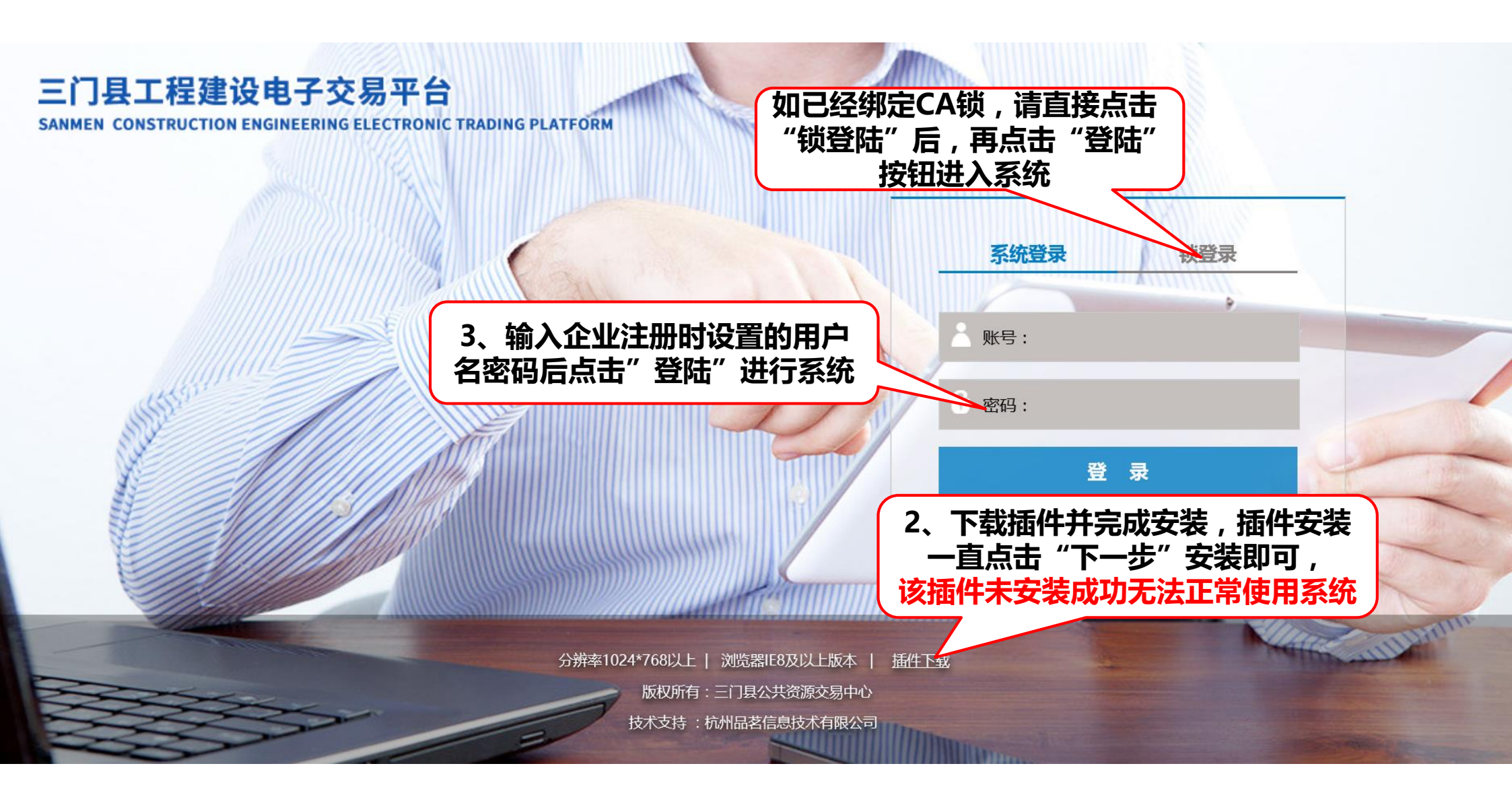

#### 三、招标委托合同

| <b>电子交易平台</b>                                    | 系统管理                                                    |          | [代] 测试招标代理(勿删)<br>修改个人信息/退出 |
|--------------------------------------------------|---------------------------------------------------------|----------|-----------------------------|
| <b>欢迎您</b>                                       | 1                                                       |          |                             |
| 测试招标代理(勿删) (正常) [交更审核待提交(1/2)]                   | 03-11 22:04                                             |          |                             |
| 上次登录地址: 中国杭州- 电信<br>上次网络地址: 183.159.48.235 (JP)  | 予侍视定的委托合同:【三招建备2018-014】测试项目0407,测试招标单位(勿删) 04-07 19:48 | ΨΨΨ      |                             |
| 上次登录时间:2018年04月07日 19时57分15秒                     | .) 03-09 15:00                                          |          |                             |
| 品著驱动/1.1                                         | 03-12 10:26                                             | 企业信息维护   | 编制招标文件                      |
|                                                  | 1、在"我的待办"中找到对 03-30 10-48                               |          |                             |
|                                                  | 应项目并点击进入处理                                              |          | • 🗖                         |
|                                                  |                                                         |          |                             |
|                                                  |                                                         |          |                             |
|                                                  |                                                         | 新建坝日     | 新建冶标项目                      |
| ⅔ 我的项目                                           | 全部共2项                                                   |          |                             |
| 1 [三招連备2018-006] 后南招标文件測试0312 《后南招标文件测试0312》     | 指标公告(15/35) ゆ                                           |          |                             |
| 2 【二泊建首2018-005】 浏览后串项目20180509 《浏览后串项目20180509》 |                                                         |          |                             |
|                                                  |                                                         |          |                             |
|                                                  |                                                         | 招标又件澄清修改 | 进入开标                        |
|                                                  |                                                         |          |                             |
|                                                  |                                                         | 4        |                             |
|                                                  |                                                         |          | <b>1</b> T T                |
| < 1 >                                            |                                                         | 招标异常     | 项目归档                        |
| <b>岩市</b>                                        |                                                         |          |                             |

| 招标委托合同           |                      |                   |                  | ^        |                  |       |    |
|------------------|----------------------|-------------------|------------------|----------|------------------|-------|----|
| ★所属招标项目:         | 测试项目0407             | *招标代理机构:          | 测试招标代理 ( 勿删 )    |          | 招标委托合同<br>  附件信息 |       |    |
| ★代理合同编号:         | 三招建备2018-014         | ★招标代理费:           | 100              |          | ⊘保存              |       |    |
| ★招标代理项目负责人:      | 测试                   | ★手机号码:            | 18668226521      |          | ✔提交              |       |    |
| *招标代理内容与范围:      | 测试项目0407             | 2、填写页面中<br>不用勾选"招 | 中的基本信息<br>示过程控制" | 3,       | 信息填写新            | 完成后点击 | "保 |
| ★职责权限:           | 测试项目0407             | 2                 |                  |          | 存"并              | "提交"  |    |
| 备注:              |                      |                   |                  | < >      |                  |       |    |
| 招标过程控制:          | 招标文件需招标人确认中标通知书需要    | 招标人确认             | 认资格预审文件需招标人确认    |          |                  |       |    |
|                  | 招标文件澄清与修改需招标人确认资格    | 预审文件澄清与修改需招标人确认   | 确定中标人需招标人确认      |          |                  |       |    |
|                  | 确认资审申请人需招标人确认中标候选    | 人需招标人确认 □中标结果公告需  | 要招标人确认           |          |                  |       |    |
| ▲·流程控制节点只能维要的麻烦! | 记经正式注册入库的招标人进行确认,临时深 | 泰加的招标人无法确认勾选的流程控  | 制节点,请根据实际情况谨慎勾选  | , 以免带来不必 |                  |       |    |
| 附件信息             |                      |                   |                  | ^        |                  |       |    |
| 委托合同书:           |                      |                   |                  | ٢        |                  |       |    |
|                  |                      |                   |                  |          |                  |       |    |

#### 四、招标项目计划

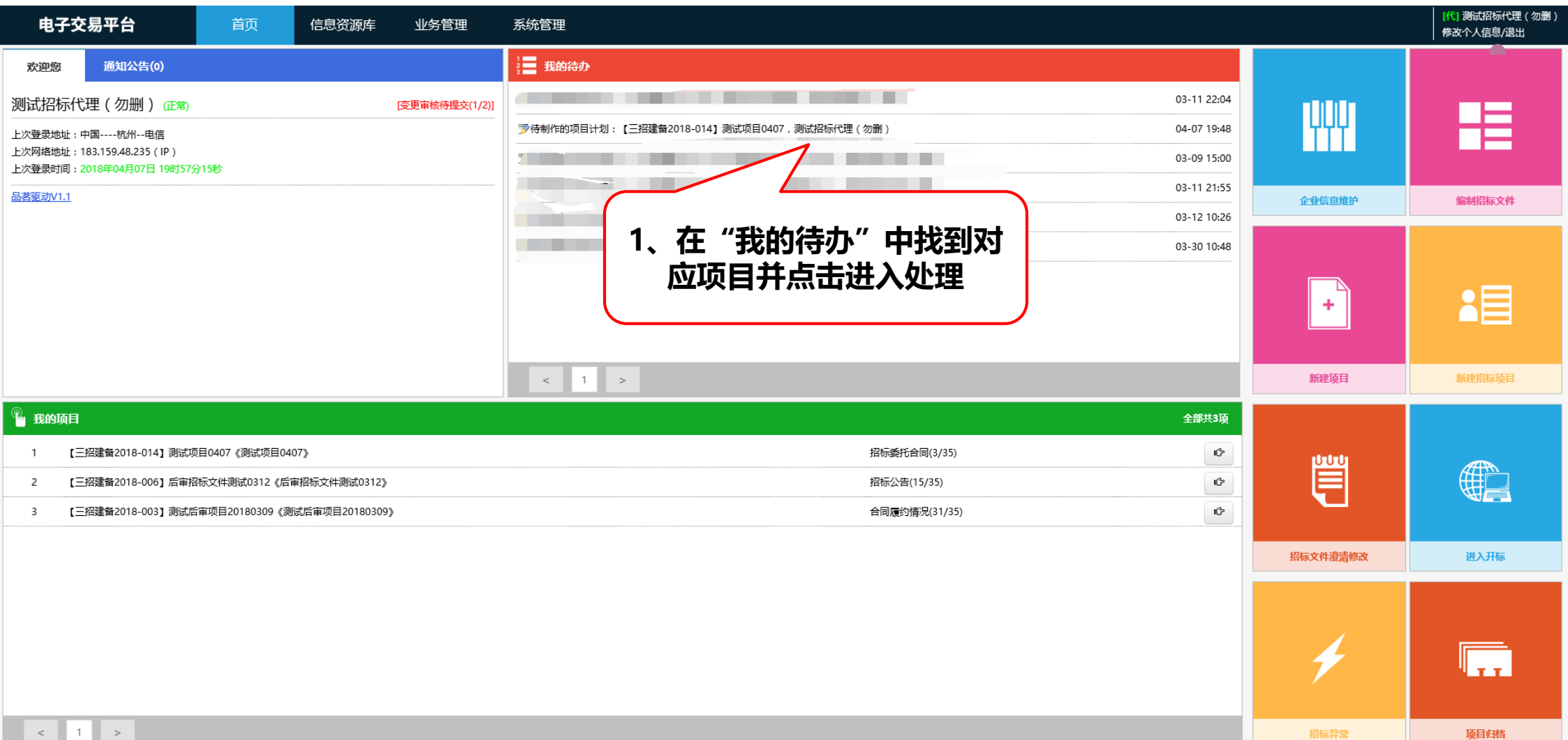

衒

◎招标讲度 工作任务计划 ~ 工作任务计划 \* 所屋招标项目: 这是——条测试数据0725 3、信息填写完成后点击"保 项目组成员 存"并"提交",弹出"意见 附件信息 ★丁作仟务计划: 描述界面"点击"保存" ⊘保存 →提交 2、填写页面中的基本信息后,并点 ←返回 击"添加项目组成员",选择企业注 册时增加的人员进入该项目组,并下 拉选择对应的职责(必须添加"代理 项目负责人"职责) 项目组成员 ^ 项目组成员列表 ◆添加项目组成员 序号 操作 姓名 招标职务 职称 职业资格 职责 盦 尹礼卿 工程师 职称证; 招标代理项目负责人 1 附件信息 ^

Ð

招标项目计划:

五、招标文件编制

#### 审核流程:代理机构编辑---主管单位审核(二级)---交易中心

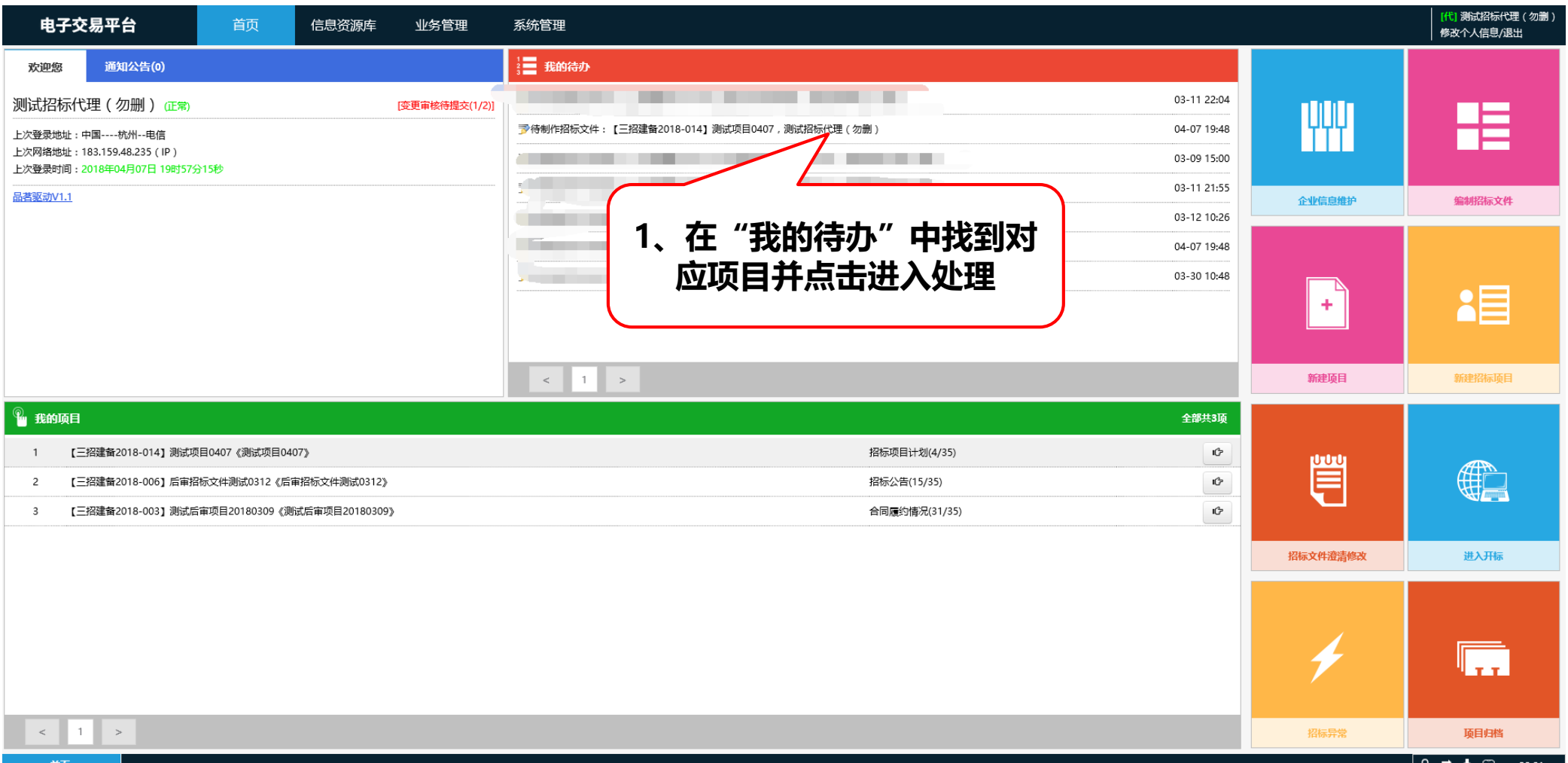

🔒 🚅 📩 🙄 20:01

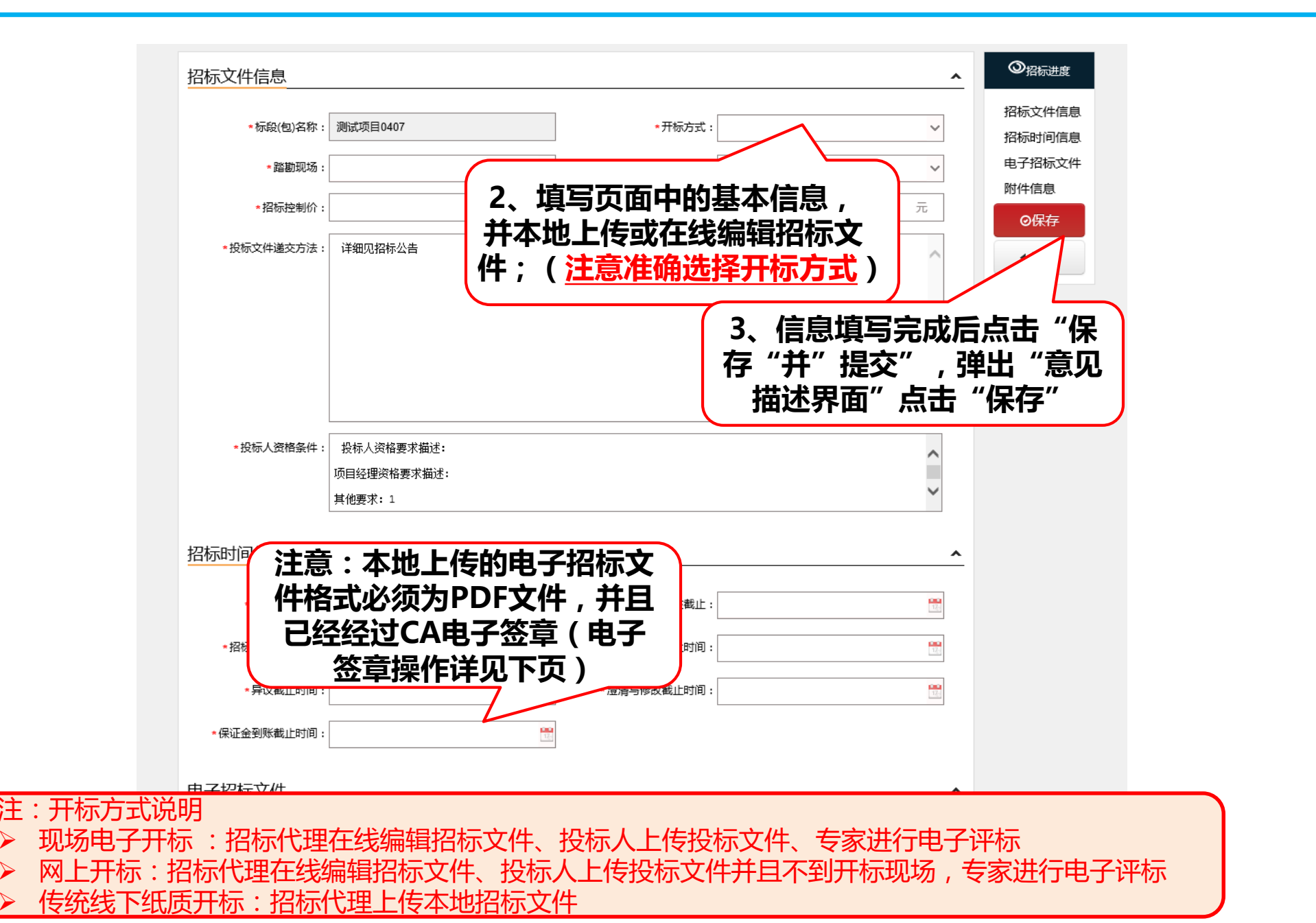

### 本地招标文件PDF版本电子签章操作:针对线下纸质开评标的方式

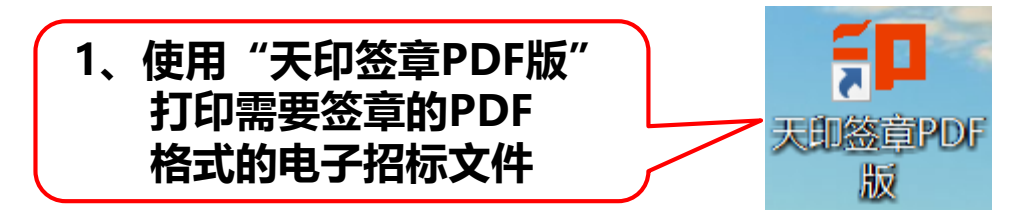

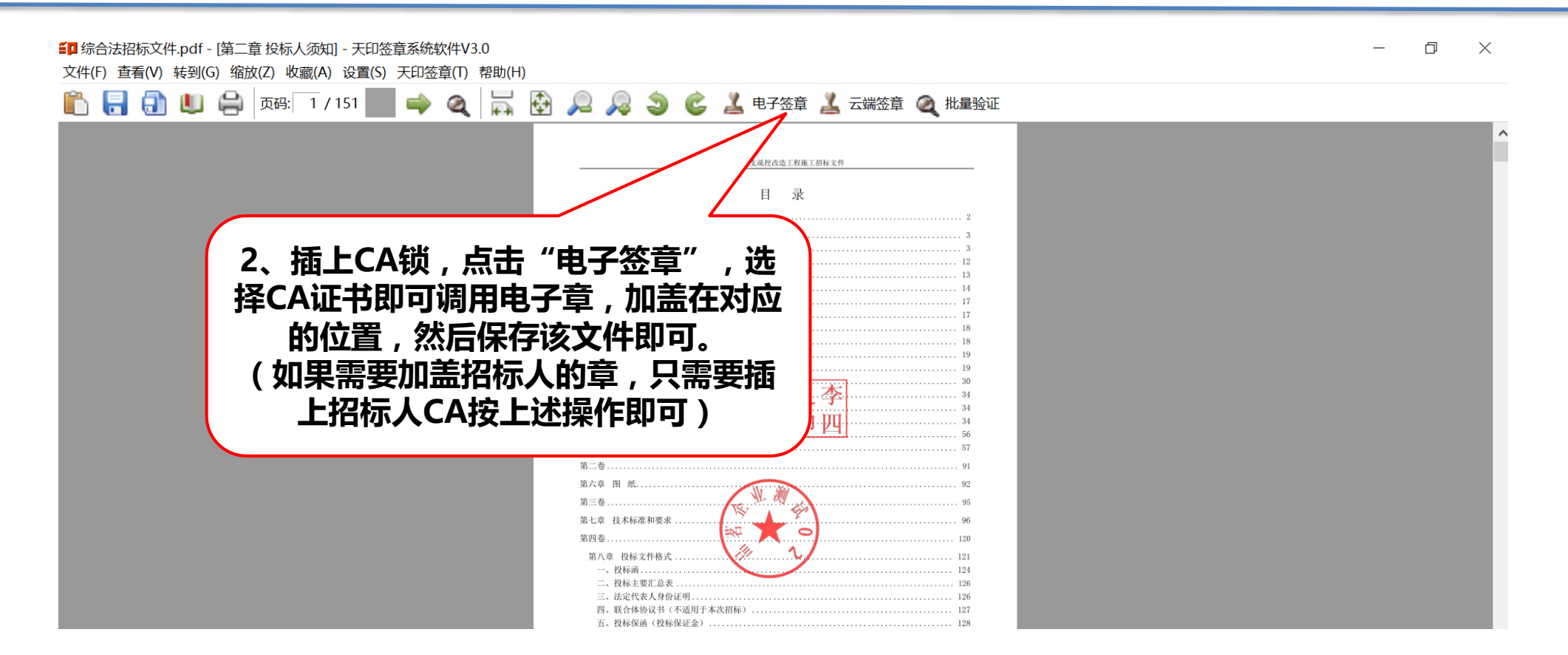

六、场地预约

## 审核流程:代理机构编辑---交易中心

| 电子交易平台                                               | 首页    信息资源             | 裤 业务管理         | 系统管理                                                        |          | [代] 测试招标代理(勿删)<br>修改个人信息/退出 |
|------------------------------------------------------|------------------------|----------------|-------------------------------------------------------------|----------|-----------------------------|
| 欢迎您 通知公告(0)                                          |                        |                | ·                                                           |          |                             |
| 测试招标代理(勿删) 正常                                        |                        | [变更审核待提交(1/2)] | <b>7 1 1 1 1 1 1 1 1 1 1 1 1 1 1 1 1 1 1 1</b>              |          |                             |
| 上次登录地址:中国杭州电信                                        |                        |                | 03-09 15:00                                                 | YYY      |                             |
| 上次网络地址:183.159.48.235(IP)<br>上次登录时间:2018年04月07日19时57 | 分15秒                   |                | 03-11 21:55                                                 |          |                             |
| <u>品搭驱动V1.1</u>                                      |                        |                | 03-12 10:26                                                 | 企业信息维护   | 编制招标文件                      |
|                                                      |                        |                | ⑦ 待规定的升升标动地: [二招達音2018-014] 测试项目0407,测试招标代理(须酬) 04-07 19:48 |          |                             |
|                                                      |                        |                |                                                             |          |                             |
|                                                      |                        |                |                                                             | +        | <b>2</b>                    |
|                                                      |                        |                | 1、在"我的待办"中找到对应                                              |          |                             |
|                                                      |                        |                | 项目并点击进入处理                                                   | 新建项目     | 新建招标项目                      |
| 我的项目                                                 |                        |                |                                                             |          |                             |
| 1 【三招建备2018-014】测试                                   | 页目0407《测试项目0407》       |                | 招标文件(14/35) 10-10-10-10-10-10-10-10-10-10-10-10-10-1        | -1-1-1-  |                             |
| 2 【三招建备2018-006】后审                                   | 召标文件测试0312《后审招标文件测试    | 0312》          | 招标公告(15/35)                                                 |          |                             |
| 3 【三招建备2018-003】测试/                                  | 后审项目20180309《测试后审项目201 | 80309》         | 合同履约情况(31/35) CP                                            |          |                             |
|                                                      |                        |                |                                                             | 招标文件澄清修改 | 进入开标                        |
|                                                      |                        |                |                                                             |          |                             |
|                                                      |                        |                |                                                             |          |                             |
|                                                      |                        |                |                                                             | 4        |                             |
|                                                      |                        |                |                                                             |          |                             |
| < 1 >                                                |                        |                |                                                             | 招标异常     | 项目归档                        |
| 首市                                                   |                        |                |                                                             |          |                             |

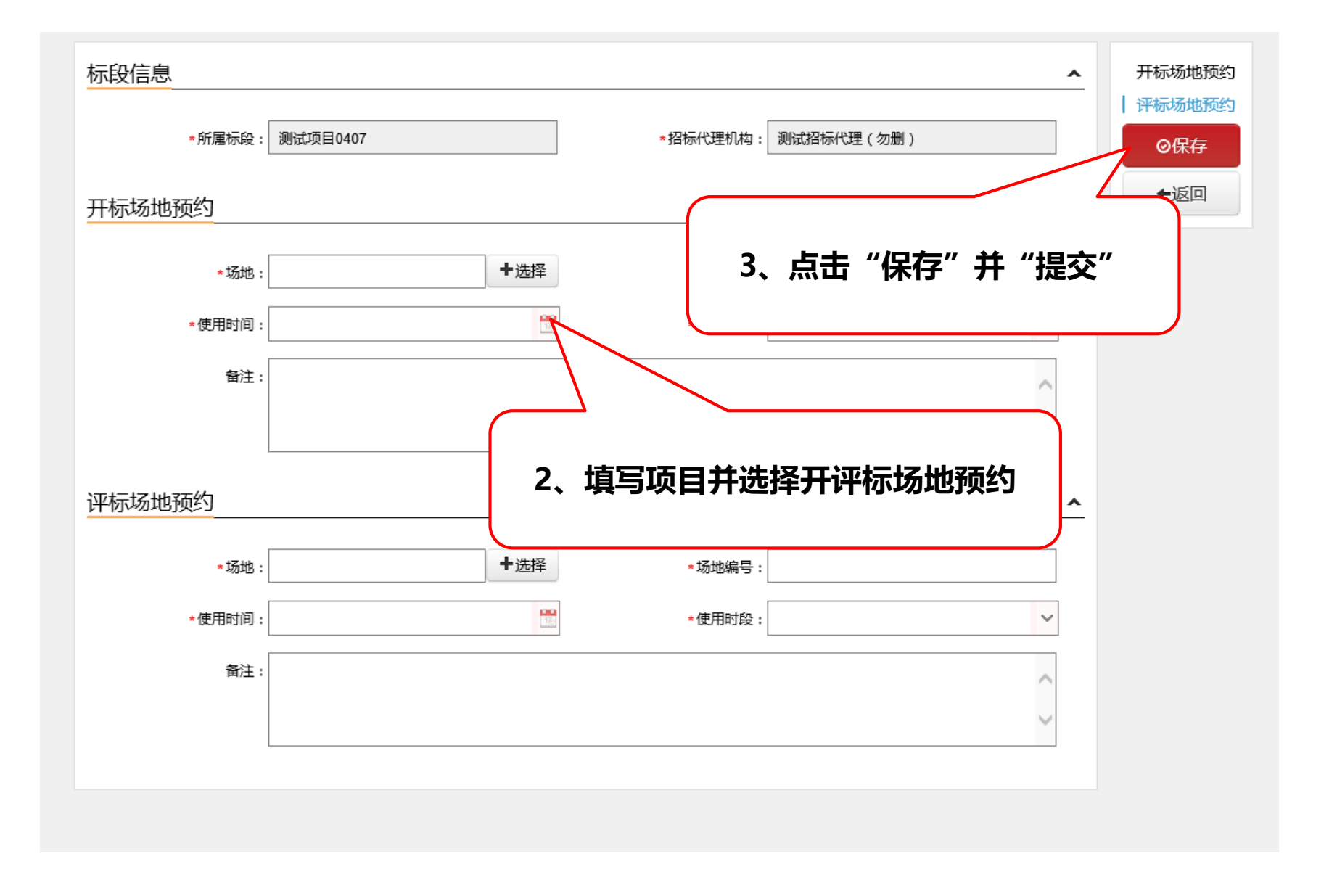

七、招标公告在线编制

审核流程:代理机构编辑---主管单位审核(二级)---交易中心发布

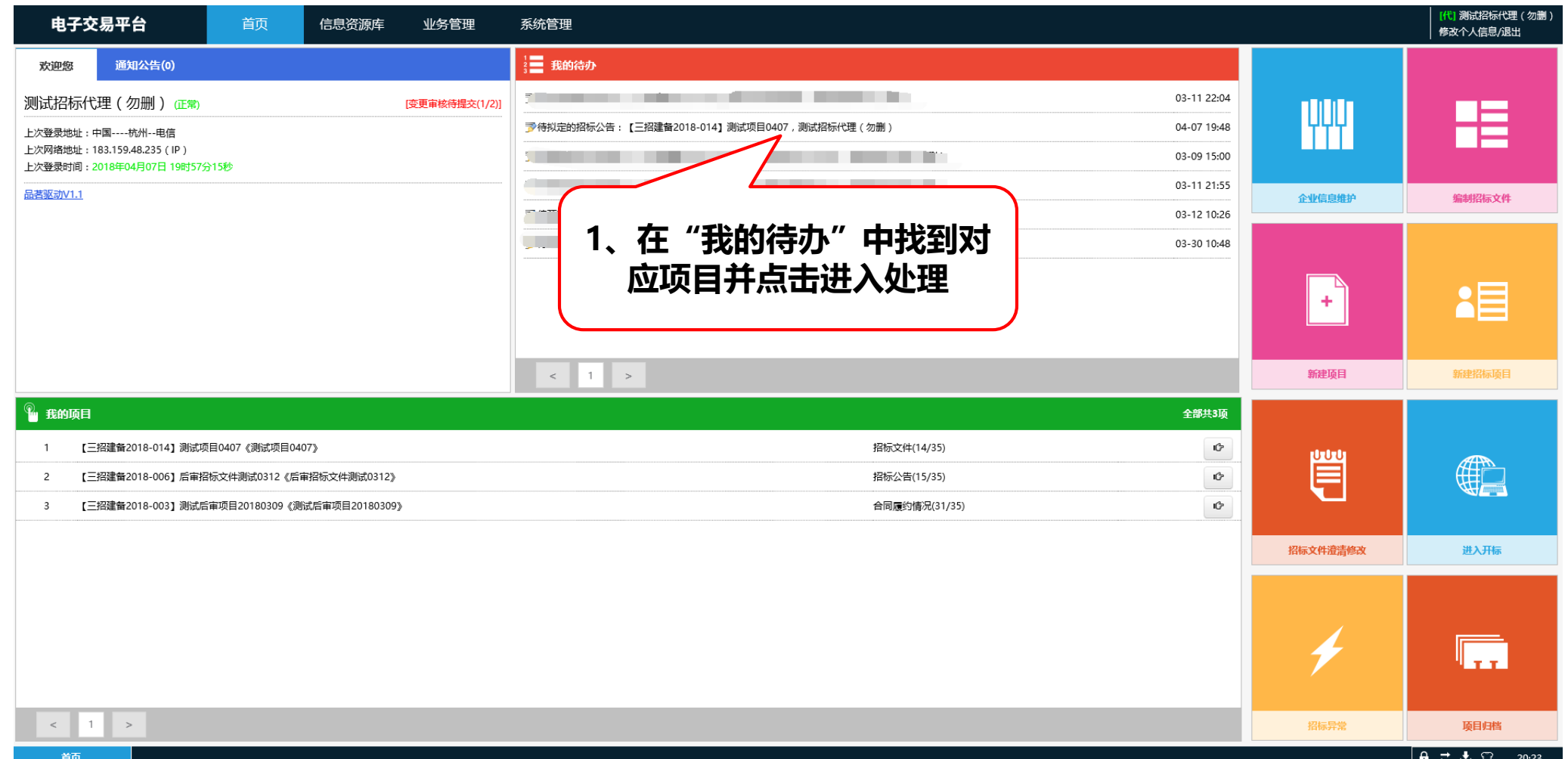

Ĥ ≓ ≛ îî 20:23

| 招标公告信息                                                                                              |                                                      |                    |                                 |                 |
|----------------------------------------------------------------------------------------------------|------------------------------------------------------|--------------------|---------------------------------|-----------------|
|                                                                                                    |                                                      |                    |                                 | 招标公告信息          |
| 2、填写页                                                                                               | 面中的基本信息,                                             |                    |                                 | 招标人信息           |
|                                                                                                    |                                                      |                    |                                 | 招标代理机构          |
| ★招标文件获取方法:                                                                                          | 投标人在投标之前, 须主, 代市电子招持                                 | 受标交易正式会员,取得交易密钥    | ,并"工程建设电子交易系统"上下载招标             | 公告内容            |
|                                                                                                    | 文件、工程 <b>望</b> 清单文件、施工图纸等,方可参;<br>                   | 加投标。(投标文件制作工具在公    | 、共资源交易信息网"下载中心"模块下载)            |                 |
|                                                                                                    | │投标人未按本公告规定下载招标文件的,开标<br>│                           | 时,其投标文件,招标人将不予接    | 瞅。                              | ►返回             |
|                                                                                                    |                                                      |                    | /                               |                 |
| ★计划工期:                                                                                              | 日历天                                                  | 计划开工日期             | 3 信自情空空6                        | 七日七十            |
| *公告发布时间:                                                                                            | 2018-04-07 20:24:00                                  | *公告结束时间            | "保存"并"热                         | 是交"             |
| ★公告发布责任人:                                                                                           | 测试招标人 ( 勿删 )                                         | *公告发布媒体            |                                 |                 |
|                                                                                                    |                                                      |                    |                                 |                 |
| 招标人信息                                                                                               |                                                      |                    |                                 | •               |
|                                                                                                    |                                                      |                    |                                 |                 |
|                                                                                                    |                                                      |                    |                                 |                 |
| *招标人:                                                                                               | 测试招标单位 ( 勿删 )                                        |                    |                                 |                 |
| *招标人:<br>*地址:                                                                                       | 测试招标单位(勿删)<br>测试招标人(勿删)                              | *邮编:               | 313000                          | ]               |
| *招标人:<br>*地址:<br>*联系人:                                                                              | 测试招标单位(勿删)<br>测试招标人(勿删)<br>测试招标人(勿删)                 | ◆邮编:<br>◆电话:       | 313000<br>18668225231           | ]               |
| *招标人:<br>*地址:<br>*联系人:<br>招标代理机构信息                                                                  | 测试招标单位(勿删)<br>测试招标人(勿删)<br>测试招标人(勿删)                 | <br>★电活:           | 313000<br>18668225231           | ]<br>]<br>]     |
| *招标人:<br>•地址:<br>•联系人:<br>招标代理机构信息_                                                                 | 测试招标单位(勿删)<br>测试招标人(勿删)<br>测试招标人(勿删)                 | ★邮编:<br>★电话:       | 313000<br>18668225231           |                 |
| <ul> <li>*招标人:</li> <li>*地址:</li> <li>*联系人:</li> <li>招标代理机构信息</li> <li>*招标代理机构:</li> </ul>          | 测试招标单位(勿删)<br>测试招标人(勿删)<br>测试招标人(勿删)<br>测试招标代理(勿删)   | *邮编:<br>*电话:       | 313000<br>18668225231           | ]<br>]<br>      |
| <ul> <li>*招标人:</li> <li>*地址:</li> <li>*联系人:</li> <li>////////////////////////////////////</li></ul> | 测试招标单位(勿删) 测试招标人(勿删) 测试招标人(勿删) 测试招标代理(勿删) 测试招标代理(勿删) | * 邮编:<br>* 电话:<br> | 313000<br>18668225231<br>313000 | ]<br>]<br><br>] |

八、异议答复

< 1 >

| <b>电子交易平台</b> 首页 信息资源库                                    | 业务管理                                                                          | 系统管理                                               |             |          | 【代】测试招标代理(勿删)<br>修改个人信息/退出 |
|-----------------------------------------------------------|-------------------------------------------------------------------------------|----------------------------------------------------|-------------|----------|----------------------------|
| 欢迎您 通知公告(0)                                               | 招标进度<br>切坛在安 )                                                                | ■ 我的待办                                             |             |          |                            |
| 测试招标代理(勿删) 때                                              | 投标邀请 >]                                                                       | 予待拟定的委托合同:【三招建备2018-005】测试水利项目测试,测试招标单位(勿删)        | 03-11 22:04 |          | _                          |
| 上次登录地址:中国杭州电信                                             | 资格预审 >                                                                        | 予待预定的开评标场地:【三招建备2018-003】测试后审项目20180309,测试招标代理(勿删) | 03-09 15:00 | YYY      |                            |
| 上次网络地址:183.159.48.235(IP)<br>上次登录时间:2018年04月07日 21时02分26秒 | 发标 >                                                                          | >待预定的开评标场地:【三招建备2018-004】测试小额工程项目0311,测试招标代理(勿删)   | 03-11 21:55 |          |                            |
|                                                           |                                                                               | 去"心友答理"上十"马沙体信"                                    | 03-12 10:26 | 企业信白维拉   | 绘制控模文件                     |
|                                                           | 标后管理                                                                          | 化 业务官理 尽击 异议合复                                     | 03-30 10:48 | ETHERH). | 2117/2017                  |
|                                                           | 特殊情况                                                                          |                                                    | 05-05 20:04 |          |                            |
|                                                           | <ul> <li>发起投诉</li> <li>) 异议答复</li> <li>费用管理</li> <li>项目归档</li> <li></li></ul> |                                                    |             | +        | <b>1</b>                   |
|                                                           | 统计报表                                                                          | < 1 >                                              |             | 新建项目     | 新建招标项目                     |
| 🔏 我的项目                                                    |                                                                               |                                                    | 全部共3项       |          |                            |
| 1 【三招建备2018-014】测试项目0407《测试项目0407》                        |                                                                               | 招标公告(15/35)                                        | ſĠ          |          |                            |
| 2 【三招建备2018-006】后审招标文件测试0312《后审招标文件测试0312》                |                                                                               | 招标公告(15/35)                                        | ¢           |          |                            |
| 3 【三招建备2018-003】测试后审项目20180309《测试后审项目20180309             | >                                                                             | 合同履约情况(31/35)                                      | ¢           |          | A Manual Andrews           |

 日日当

 日日当

|    | 电子交  | <b>を易平台</b>  | 首页    信息资    | 资源库 业务管理 系统管理 |          |                     |                     |    |      |          | (代)测试招标(<br>修改个人信息/ | ℃理(勿删)<br>退出 |
|----|------|--------------|--------------|---------------|----------|---------------------|---------------------|----|------|----------|---------------------|--------------|
| 当月 | 前位置: | 异议答复         |              |               |          |                     |                     |    | Q.搜索 | ◆新増      | ■删除                 | S刷新          |
|    | 」 擦  | 作答复情况        | 标段编号         | 标段(包)名称       | 招标项目名称   | 修改时间                | 创建时间                | 备注 |      |          |                     |              |
| 1  |      | <b>一</b> 待处理 | 三招建备2018-014 | 测试项目0407      | 测试项目0407 | 2018-04-07 19:49:09 | 2018-04-07 19:48:10 |    |      |          |                     |              |
|    |      | 2、点击         | "眼睛",道       | 进入回复界面        |          |                     |                     |    |      |          |                     |              |
| 17 |      | ● 第1 共1页     | ы б          |               |          |                     |                     |    |      |          | 显示1                 | 到1,共1记录      |
|    | 首页   | 异议答案         | a X          |               |          |                     |                     |    |      | <b>A</b> | ± ± ប               | 21:03        |

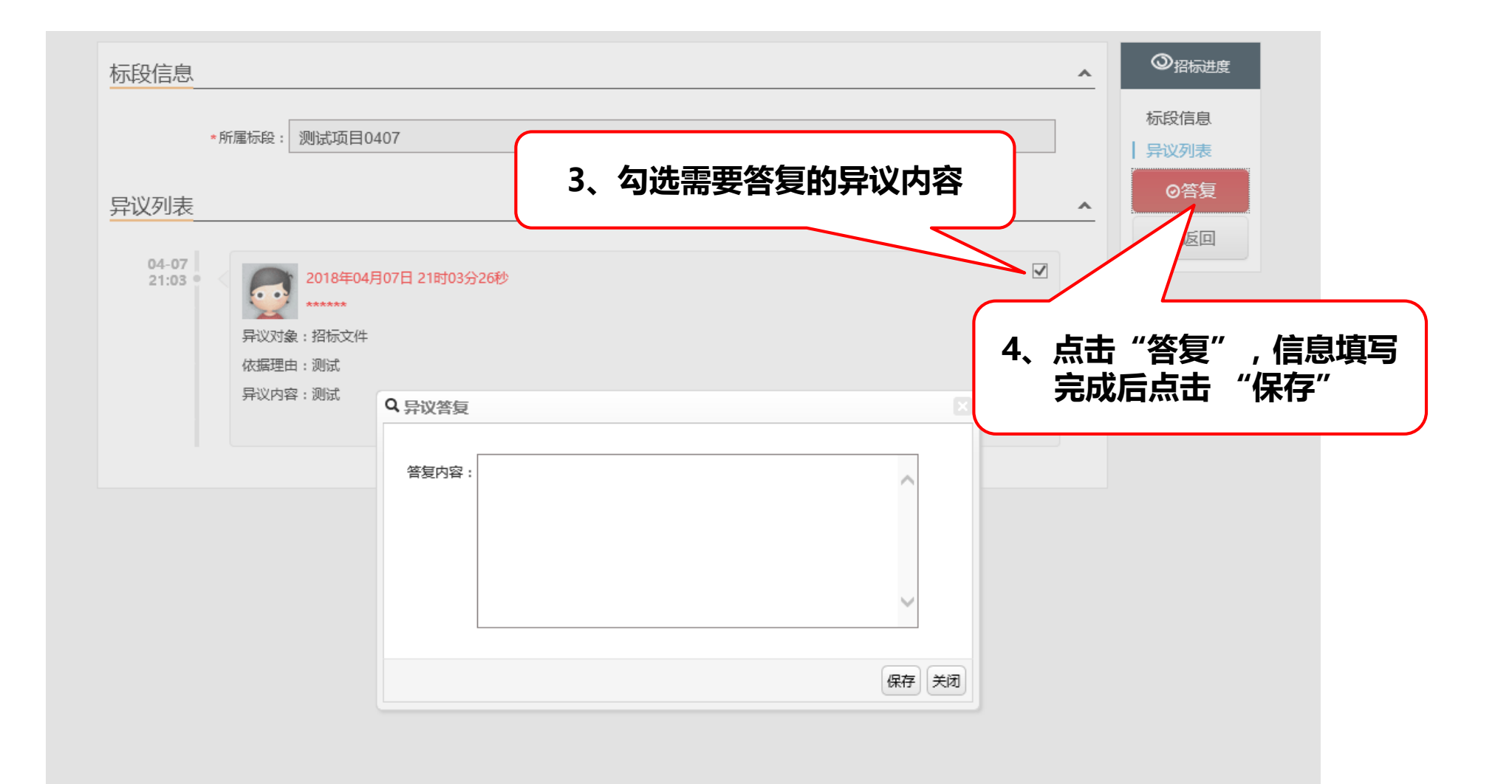

九、拟定招标文件澄清与修改

### 审核流程:代理机构编辑---主管单位审核(二级)--交易中心发布

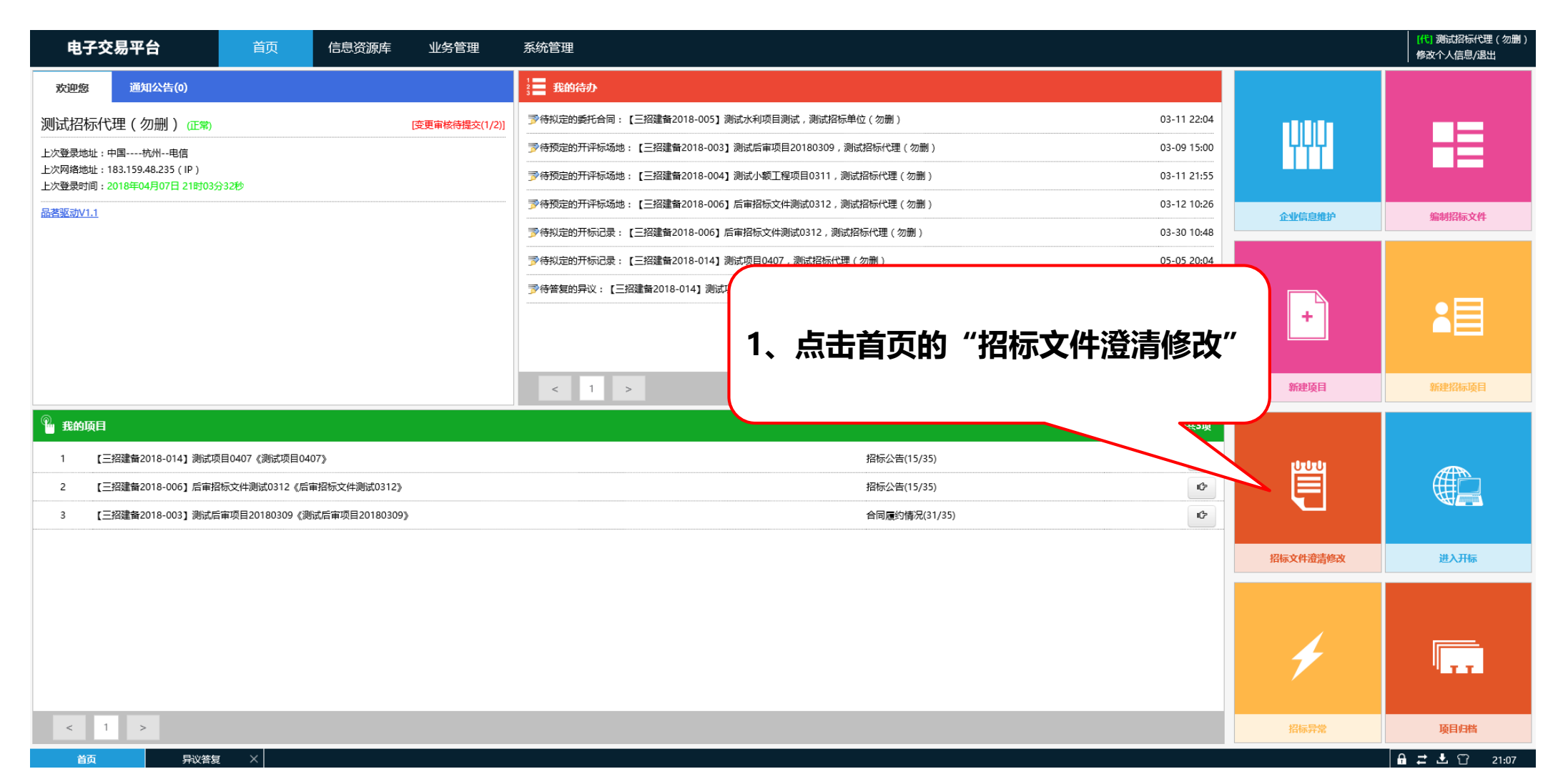

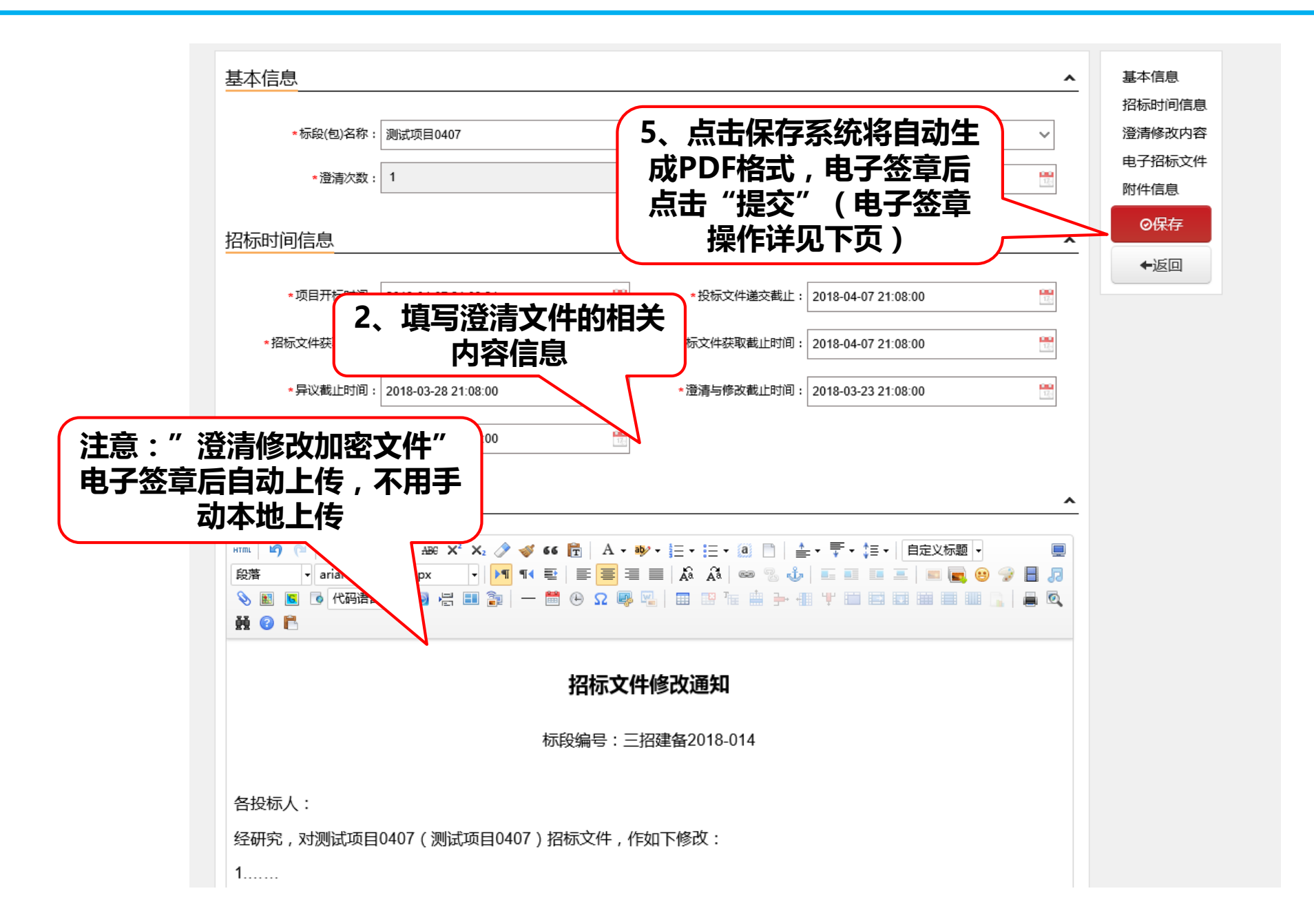

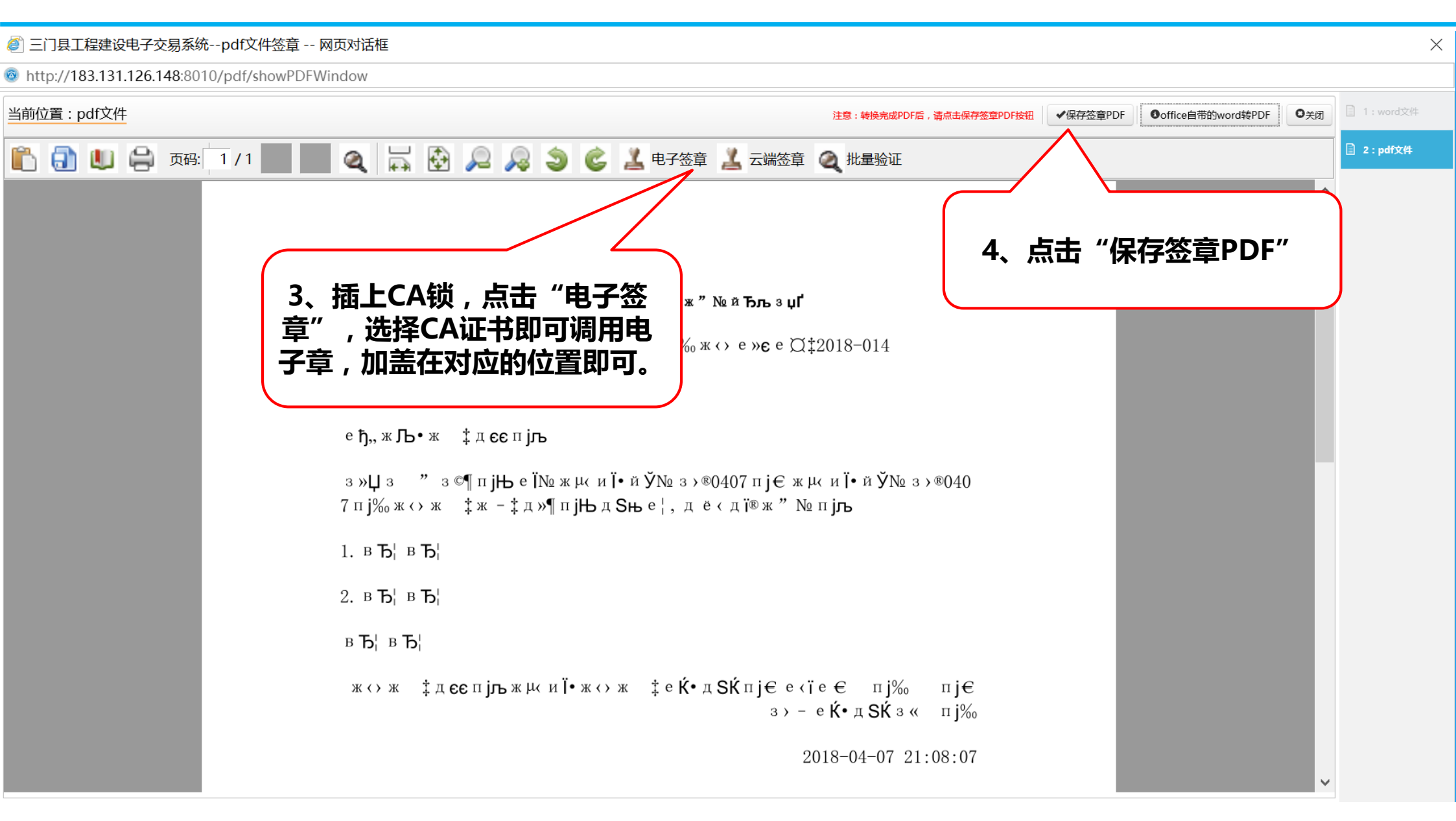

十、进入开标系统

| 电子交                    | 易平台                                      | 首页 | 信息资源库 | 业务管理         |          | 系统管理                                                                                |              | [代] 测试招标代理(勿删)<br>修改个人信息/退出 |
|------------------------|------------------------------------------|----|-------|--------------|----------|-------------------------------------------------------------------------------------|--------------|-----------------------------|
| 欢迎您                    | 通知公告(0)                                  |    |       | 招标进度<br>招标方案 | <u>,</u> | ананананананананананананананананананан                                              |              |                             |
| 测试招标代3                 | 理(勿删) ( <u>正</u> 常)                      |    |       | 投标邀请         | > ]      | >         >         64以定的委托合同:【三招建备2018-005】测试水利项目测试,测试招标单位(勿删)         03-11 22:04 |              |                             |
| 上次登录地址:中               | 国杭州电信                                    |    |       | 资格预审         | >        | 沙待预定的开评标场地:【三招建备2018-003】测试后审项目20180309,测试招标代理(勿删)     03-09 15:00                  | YYY          |                             |
| 上次网络地址:18<br>上次登录时间:20 | 83.159.48.235(IP)<br>018年04月07日 21时03分32 | 砂  |       | 发标<br>  开评标  | ><br>>   | ◎結預定的开评标场地:【三招建备2018-004】测试小额工程项目0311,测试招标代理(勿删) 03-11 21:55<br>±入开标系统              |              |                             |
| 品 <u>若驱动V1.1</u>       |                                          |    |       | <br>定标       |          | 時時況 包3-12 10:26                                                                     | 企业信息维护       | 编制招标文件                      |
|                        |                                          |    |       | 标后管理         |          | (1) 点击"业务管理""开 03-30 10:48                                                          |              |                             |
|                        |                                          |    |       | 特殊情况         |          | 际境况 : ::::::::::::::::::::::::::::::::::                                            |              |                             |
|                        |                                          |    |       | 发起投诉         |          | <sup>陈─觉表</sup> けい ── 近八 <b>丌</b> 小余纨                                               |              |                             |
|                        |                                          |    |       | 异议答复         |          |                                                                                     | <b>+</b>     |                             |
|                        |                                          |    |       | 费用管理         |          |                                                                                     |              |                             |
|                        |                                          |    |       | 项目归档         |          |                                                                                     |              |                             |
|                        |                                          |    |       | 投标情况         |          |                                                                                     | <u>新</u> 建建立 | 立つもわた15日                    |
|                        |                                          |    |       | 统计报表         |          |                                                                                     | 初建坝日         | 初建简怀项目                      |

| 🌯 Re | 项目                                           | 와             | 部共3项 |
|------|----------------------------------------------|---------------|------|
| 1    | 【三招建备2018-014】测试项目0407《测试项目0407》             | 招标公告(15/35)   | ¢    |
| 2    | 【三招建备2018-006】后审招标文件测试0312《后审招标文件测试0312》     | 招标公告(15/35)   | 1¢   |
| 3    | 【三招建备2018-003】测试后审项目20180309《测试后审项目20180309》 | 合同履约情况(31/35) | ¢    |

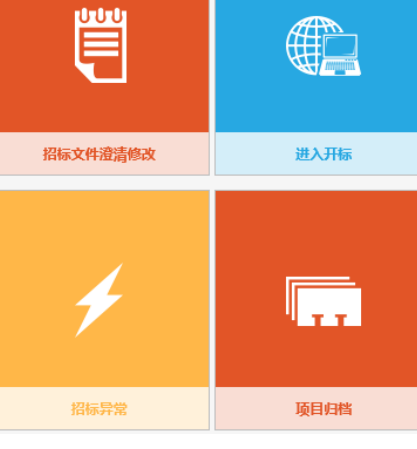

< 1 >

欢迎参加【三招建备2018-014】测试项目0407(测试项目0407)开标会

🛞 测试招标人 (勿删)

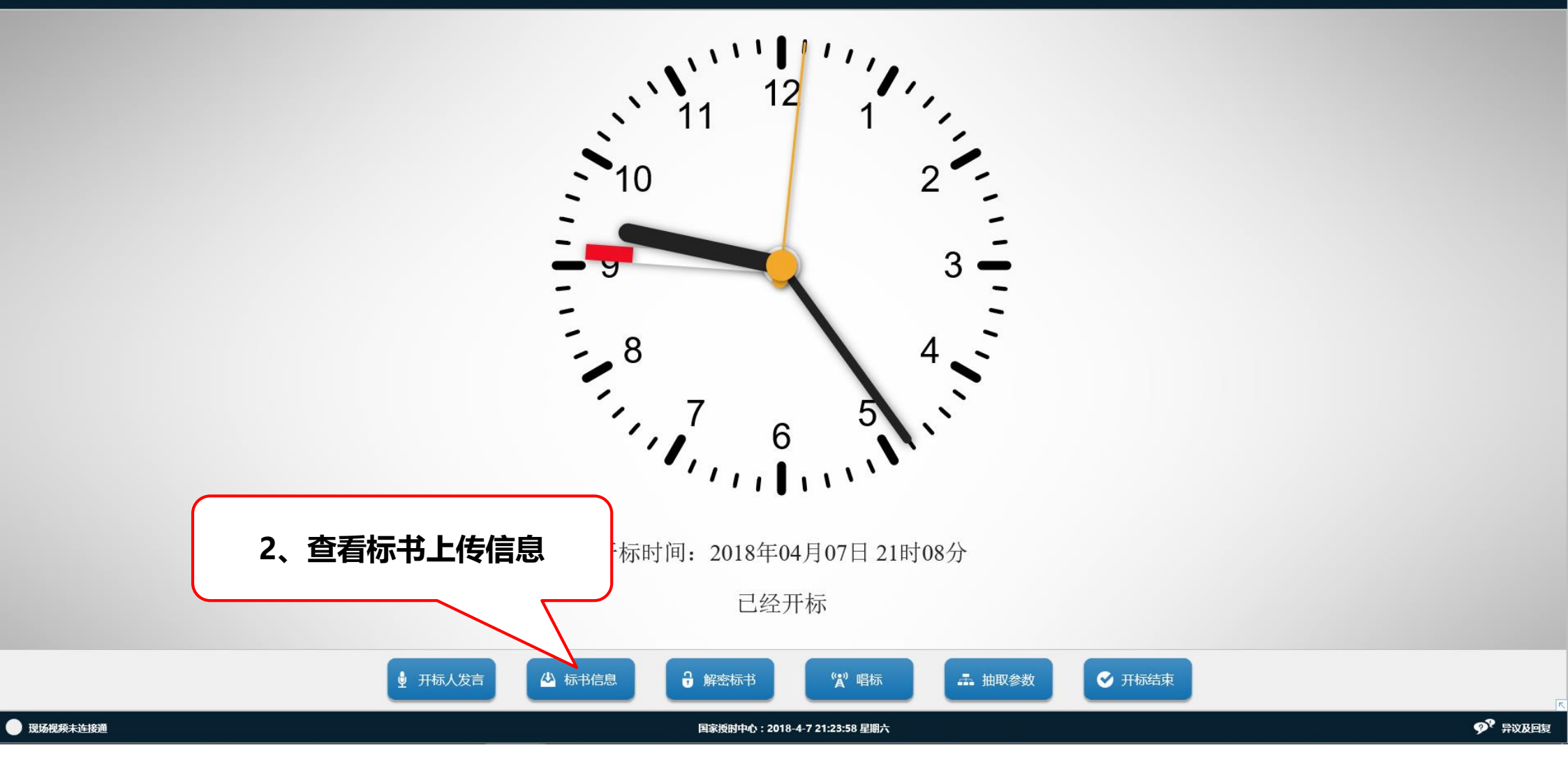

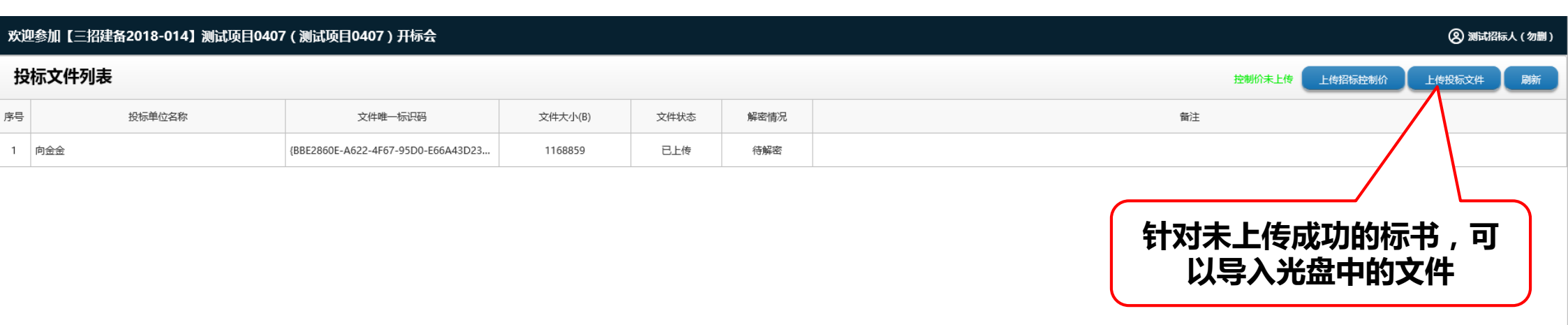

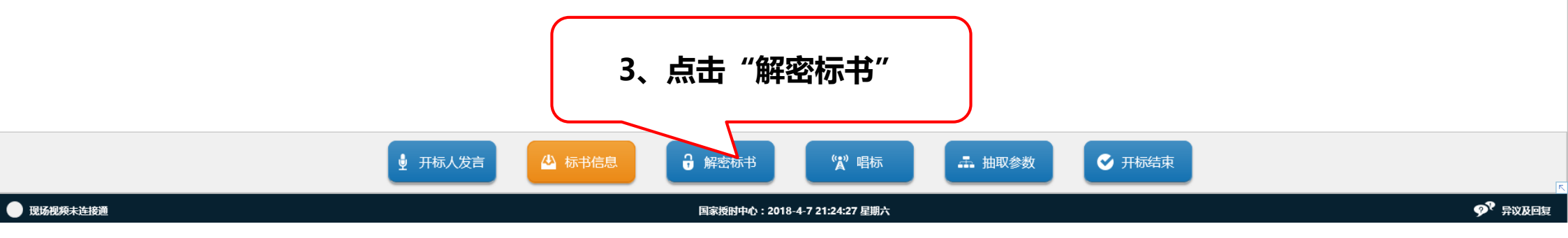

#### 欢迎参加【三招建备2018-014】测试项目0407(测试项目0407)开标会 🔇 测试招标人 (勿删) 投标文件解密 已解密(0/1) 分钟 🛟 开始解密 现场解密 刷新 序号 解密情况 投标单位名称 标书单位名称 文件大小(B) 解密投标文化 2012 I 待解密 向金金 4、设置解密时间,投标人可 6A43D23534} 1168859 1 在规定时间内进行标书解密 5、也可选择投标人标书,插 入对方CA锁后,协助投标人 解密

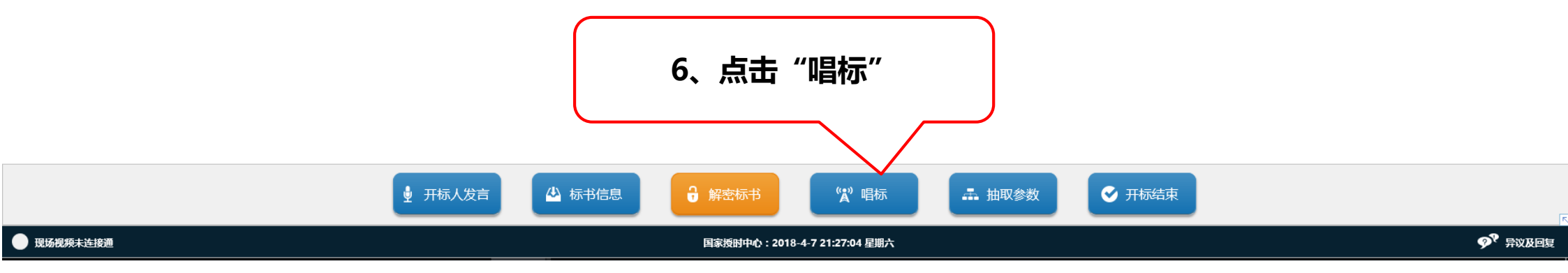

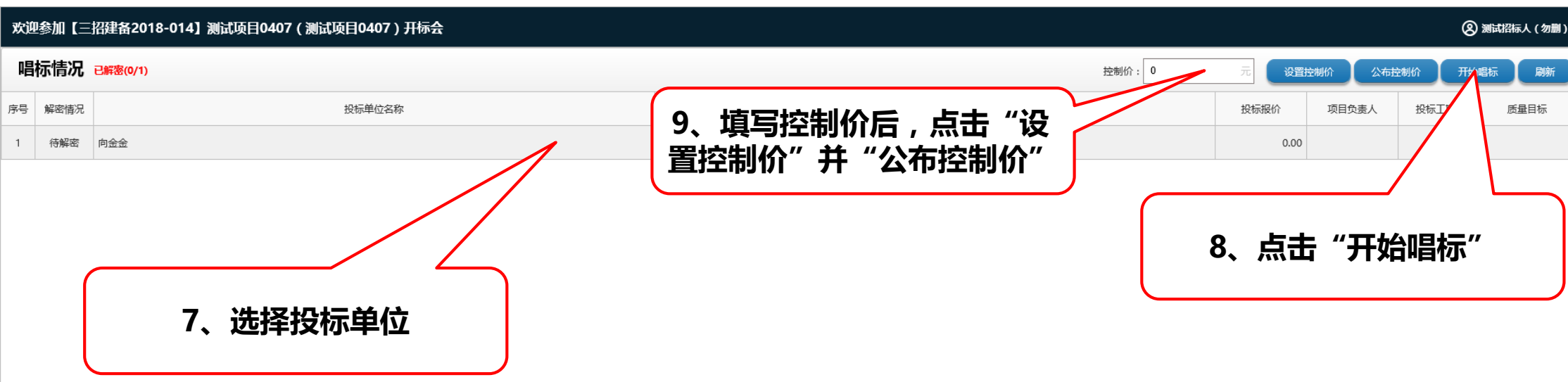

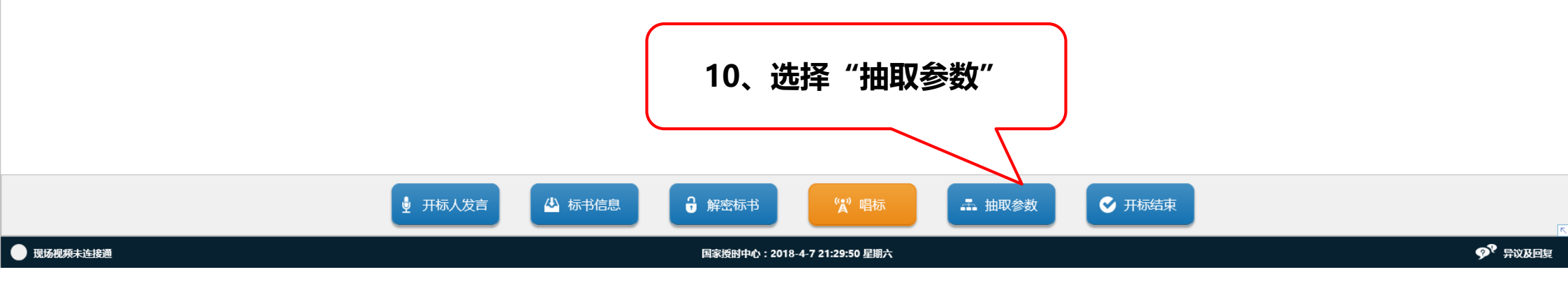

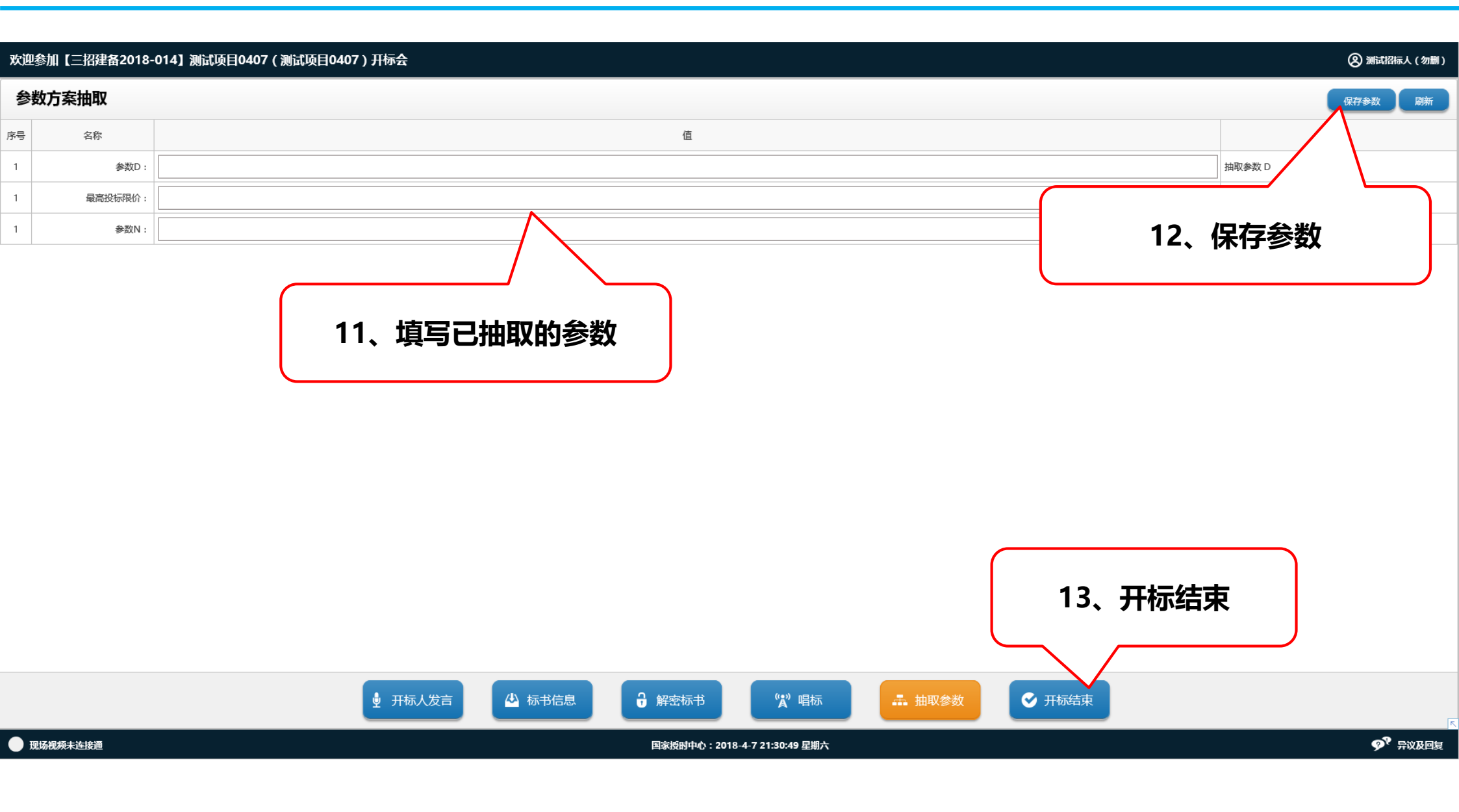

欢迎参加【0000003】00003测试项目(00003测试项目)开标会

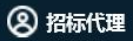

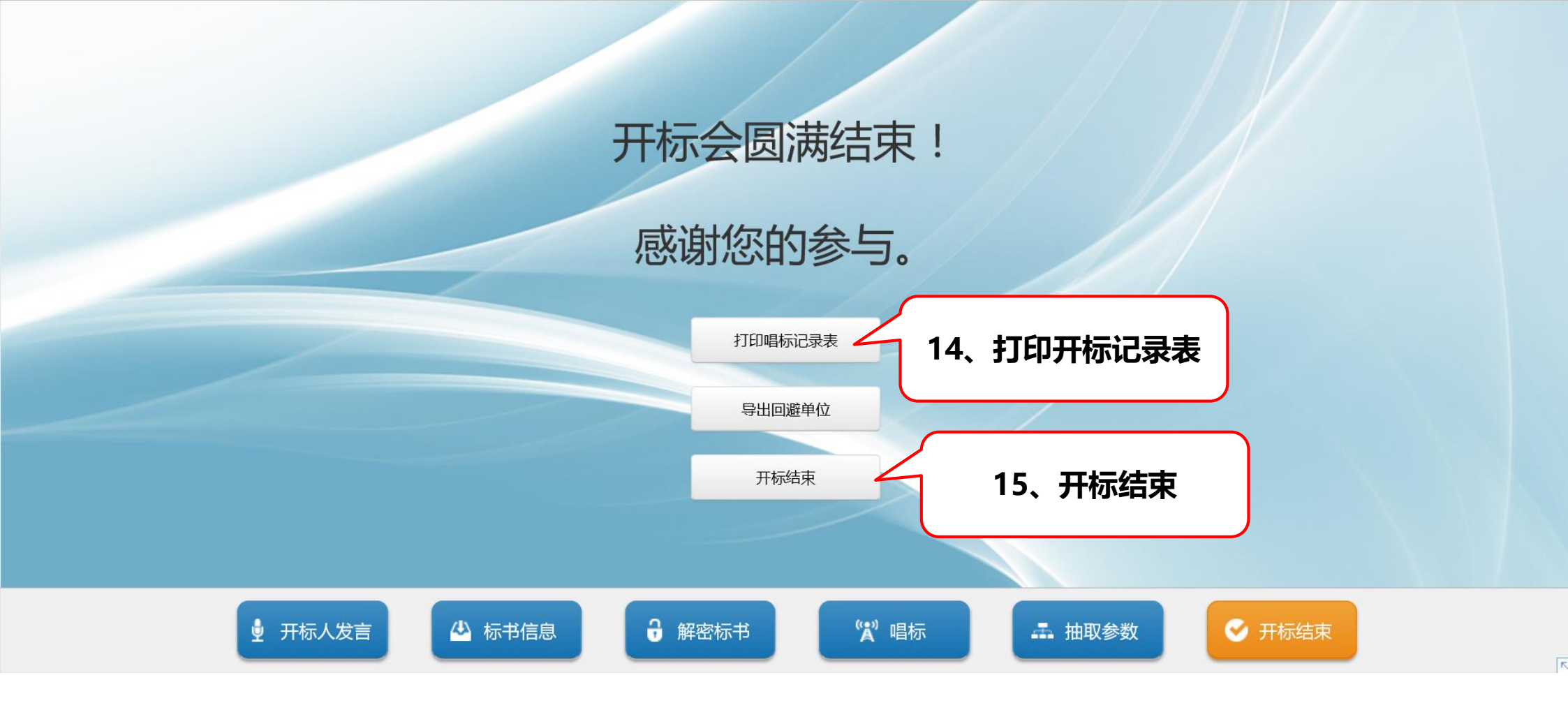

十一、拟定开标记录

## 审核流程:代理机构编辑直接发布

| 电子交易平台                                                  | 首页           | 信息资源库         | 业务管理           | 系统管理                                                    |            | [代] 测试招标代理(勿删)<br>修改个人信息/退出 |
|---------------------------------------------------------|--------------|---------------|----------------|---------------------------------------------------------|------------|-----------------------------|
| 欢迎您 通知公告(0)                                             |              |               |                | ■ 我的待办                                                  |            |                             |
| 测试招标代理(勿删) (正常)                                         |              |               | [变更审核待提交(1/2)] | 03-11 22:04                                             |            |                             |
| 上次登录地址:中国杭州电信                                           |              |               |                | 03-09 15:00                                             | YYY        |                             |
| 上次网络地址:183.128.167.97(IP)<br>上次登录时间:2018年04月08日 09时17分2 | 6秒           |               |                | 03-11 21:55                                             |            |                             |
| <u>品茗驱动V1.1</u>                                         |              |               |                | 03-12 10:26                                             | 企业信息维持     | 倍制控持文件                      |
|                                                         |              |               |                | 03-30 10:48                                             | ILIIA23ED' | 217X-DITALOPERK             |
|                                                         |              |               |                | ⑦待拟定的开标记录:【三招建备2018-014】测试项目0407,测试招标代理(勿删) 04-07 21:08 |            |                             |
|                                                         |              |               |                | 1、开标唱标后,在"我的待                                           | +          | <b>1</b>                    |
|                                                         |              |               |                |                                                         | 新建项目       | 新建招标项目                      |
| 9 我的项目                                                  |              |               |                | 进入处理                                                    |            |                             |
| 1 【三招建备2018-014】测试项目                                    | 0407《测试项目040 | 07»           |                | 招标公告(15/35) ゆ                                           | լերերել    |                             |
| 2 【三招建备2018-006】后审招标                                    | 文件测试0312《后首  | ¥招标文件测试0312》  |                | 招标公告(15/35) ICP                                         |            |                             |
| 3 【三招建备2018-003】测试后审                                    | 项目20180309《测 | 试后审项目20180309 | >              | 合同履约情况(31/35)                                           |            |                             |
|                                                         |              |               |                |                                                         | 招标文件澄清修改   | 进入开标                        |
|                                                         |              |               |                |                                                         |            |                             |
|                                                         |              |               |                |                                                         |            |                             |

项目归档

4

招标异常

< 1 >

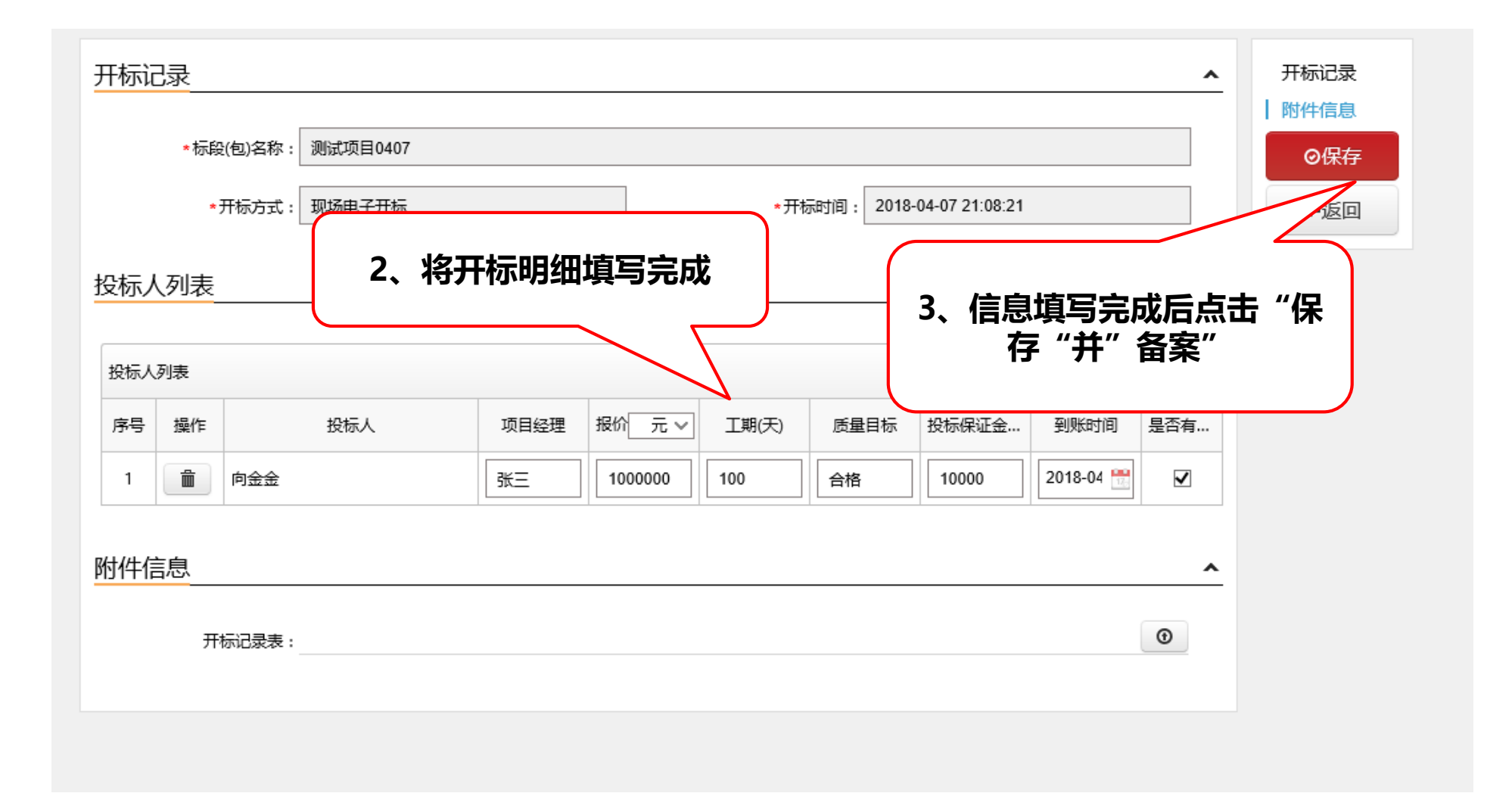

| 电子               | <b>交易平台</b> 首页 信                                | 息资源库   业务管理    | 系统管理                                  |               |                   |                                                | [代] 测试招标代理(勿删)<br>修改个人信息/退出 |
|------------------|-------------------------------------------------|----------------|---------------------------------------|---------------|-------------------|------------------------------------------------|-----------------------------|
| 欢迎您              | 通知公告(0)                                         |                | <b>我的待办</b>                           |               |                   |                                                |                             |
| 测试招标             | 代理(勿删) 征常                                       | [变更审核待提交(1/2)] |                                       |               | 03-11 22:04       |                                                |                             |
| 上次登录地址           | 上: 中国杭州电信                                       |                | 03-09 15:00                           |               |                   | ΥΥΥ                                            |                             |
| 上次网络地址<br>上次登录时间 | 上:183.128.167.97(ⅠP)<br>]:2018年04月08日 09时17分26秒 |                | <u>S</u>                              |               |                   |                                                |                             |
| 品茗驱动V1.          | 1                                               |                | <b>1</b> 03-12 10:26                  |               |                   |                                                | 编制招标文件                      |
|                  |                                                 |                |                                       |               | 03-30 10:48       |                                                |                             |
|                  |                                                 |                | 一一一一一一一一一一一一一一一一一一一一一一一一一一一一一一一一一一一一  | 示代理(勿删)<br>🗲  | 04-08 09:20       |                                                |                             |
|                  |                                                 |                |                                       | )             |                   | +                                              | <b>1</b>                    |
|                  |                                                 | <b>4</b> #     | <b>μλ开标记录发布待办</b>                     |               |                   | 新建项目                                           | 新建招标项目                      |
| 🕛 我的项            | 目                                               |                | ⊥//////////////////////////////////// |               | <del>全部</del> 共3项 |                                                |                             |
| 1                | 【三招建备2018-014】测试项目0407《测试项目0407》                |                |                                       | 开标记录(23/35)   | ſĊ                | L <sup>U</sup> L <sup>U</sup> L <sup>U</sup> L |                             |
| 2                | 【三招建备2018-006】后审招标文件测试0312《后审招标文                | 2件测试0312》      |                                       | 招标公告(15/35)   | ŀ¢                |                                                |                             |
| 3                | 【三招建备2018-003】测试后审项目20180309《测试后审项              | 页目20180309》    |                                       | 合同履约情况(31/35) | ľ¢                |                                                |                             |
|                  |                                                 |                |                                       |               |                   | 招标文件澄清修改                                       | 进入开标                        |
|                  |                                                 |                |                                       |               |                   | 4                                              | <b>T</b>                    |
| <                | 1 >                                             |                |                                       |               |                   | 招标异常                                           | 项目归档                        |

| 开标记录 | <u></u>                                  |                 |         |       |      |       |     |                       |         |      |
|------|------------------------------------------|-----------------|---------|-------|------|-------|-----|-----------------------|---------|------|
|      | 标段(包)名称: 三招建                             | 备2018-014测试项目04 | 107     |       |      |       |     |                       |         | 开标记录 |
|      | 开标方式: 现场电子开标 开标时间: 2018-04-07 21:08:21.0 |                 |         |       |      |       |     |                       |         | ■发布  |
| 投标人友 | 间表                                       |                 |         |       |      |       |     |                       |         | ◆返回  |
|      | <u>14x</u>                               |                 |         |       |      |       |     |                       |         |      |
| 投标人  | 列表                                       |                 |         |       |      |       |     | 5、点击"发                | 发布"     |      |
| 序号   | 投标人                                      | 项目经理            | 报价(元)   | 工期(天) | 质量目标 | 投标    |     |                       |         |      |
| 1    | 向金金                                      | 张三              | 1000000 | 100   | 合格   | 1.0   | 200 | 2018-04-07 20:49:40.0 | 有效      |      |
| 附件信息 | <b>〕</b><br>开标记录表:                       |                 |         |       |      | ,<br> |     |                       | <u></u> |      |

| 前位置:内容                                                                             | 立置:内容编辑 |      |          |         |     |  |      |  |  |  |  |  |  |
|------------------------------------------------------------------------------------|---------|------|----------|---------|-----|--|------|--|--|--|--|--|--|
| m   🧐 (2   Β Ι<br>- 🛗 🕒 Ω 🐺 🕻                                                      |         |      |          |         |     |  |      |  |  |  |  |  |  |
| 测试项目0407(测试项目0407)开标记录表<br><sup>开标时间: 2018-04-07 21:08:21</sup> (-)唱标记录 6 占书"保存发布" |         |      |          |         |     |  |      |  |  |  |  |  |  |
| 序号                                                                                 | 投标人名称   | 密封情况 | 投标保证金(元) | 投标报价(元) |     |  | 页目经理 |  |  |  |  |  |  |
| 1                                                                                  | 向金金     |      | 10000    | 1000000 | 100 |  |      |  |  |  |  |  |  |

十二、评标记录

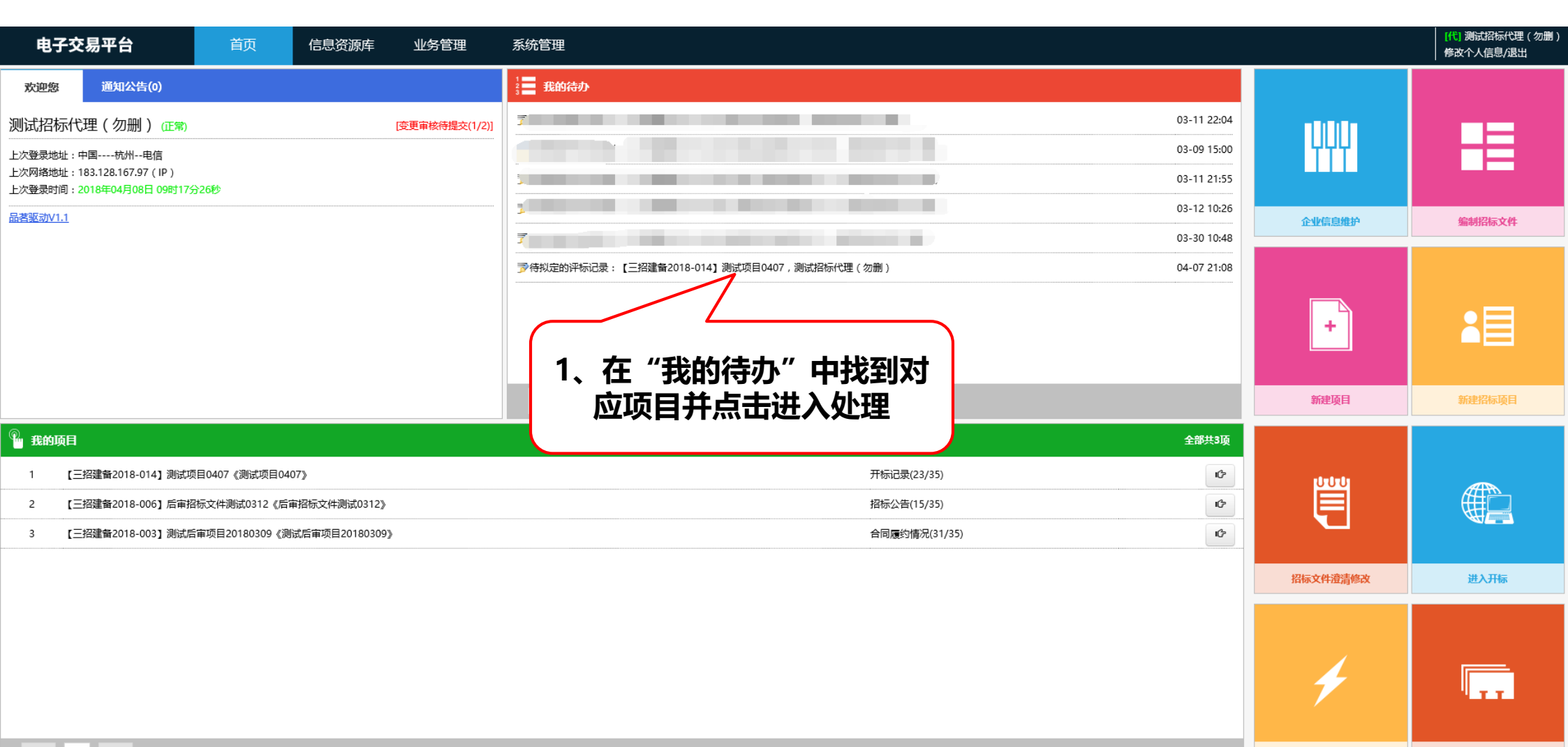

< 1 >

招标异常

| *标             | 段(包)名称: 测试工 | 页目0407 |           |       |             |       |               |          | 信息  |
|----------------|-------------|--------|-----------|-------|-------------|-------|---------------|----------|-----|
| ,              | * 评标方式:     |        | ~         | *评    | 标时间:        |       | 12            |          | •返回 |
| 达列表<br>2015年1月 |             |        | 2, 1      | 填写评标  | <b>示信</b> 息 | 楼板yls | ი<br>Vic数据당 λ | <u>^</u> |     |
| 序号             | 投标人         | 项目经理   | 报价(元)     | 工期(天) | 质量要不        | 排名    | 评分结果          |          |     |
| 1              |             | 张三     | 100000.00 | 100   | 合格          | 1     | 100           |          |     |
| 信息             |             |        |           |       |             |       |               | •        |     |
|                | 评标报告:       |        |           |       |             |       | •             |          |     |

#### 十三、拟定中标候选人公示

### 审核流程:代理机构编辑--交易中心发布

| 电子交易平台                                                   | 首页                                    | 信息资源库         | 业务管理           | 系统管理                                           |             |          | [代] 测试招标代理(勿删)<br>修改个人信息/退出 |
|----------------------------------------------------------|---------------------------------------|---------------|----------------|------------------------------------------------|-------------|----------|-----------------------------|
| 欢迎您 通知公告(0)                                              |                                       |               |                |                                                |             |          |                             |
| 测试招标代理(勿删) (正常)                                          |                                       |               | [变更审核待提交(1/2)] |                                                | 03-11 22:04 |          |                             |
| 上次登录地址:中国杭州电信                                            | 5秒                                    |               |                |                                                | 03-09 15:00 | <u> </u> |                             |
| 上次网络地址:183.128.167.97(IP)<br>上次登录时间:2018年04月08日 09时17分26 |                                       |               |                |                                                | 03-11 21:55 |          |                             |
| <u>品著驱动V1.1</u>                                          |                                       |               |                |                                                | 03-12 10:26 | 企业信息维护   | 编制招标文件                      |
|                                                          |                                       |               |                |                                                |             |          |                             |
|                                                          |                                       |               |                | 予待拟定的中标候选人公示:【三招建备2018-014】测试项目0407,测试招标代理(勿删) | 04-07 21:08 |          |                             |
| 1 在"我的待办" 由找到对                                           |                                       |               |                |                                                |             | +        | <b>1</b>                    |
|                                                          |                                       | 新建项目          | 新建招标项目         |                                                |             |          |                             |
| <sup>9</sup> 我的项目                                        |                                       |               |                |                                                | 全部共3项       |          |                             |
| 1 【三招建备2018-014】测试项目0                                    | 1 [三招建备2018-014] 测试项目0407《测试项目0407》 论 |               |                |                                                |             |          |                             |
| 2 【三招建备2018-006】后审招标3                                    | 文件测试0312《后审招                          | 际文件测试0312》    |                | 招标公告(15/35)                                    |             |          |                             |
| 3 【三招建备2018-003】测试后审项                                    | 页目20180309《测试/                        | 后审项目20180309) | >              | 合同履约情况(31/35)                                  | ¢           |          |                             |
|                                                          |                                       |               |                |                                                |             | 招标文件澄清修改 | 进入开标                        |
|                                                          |                                       |               |                |                                                |             |          |                             |
|                                                          |                                       |               |                |                                                |             | 4        | ,                           |

招标异常

项目归档

< 1 >

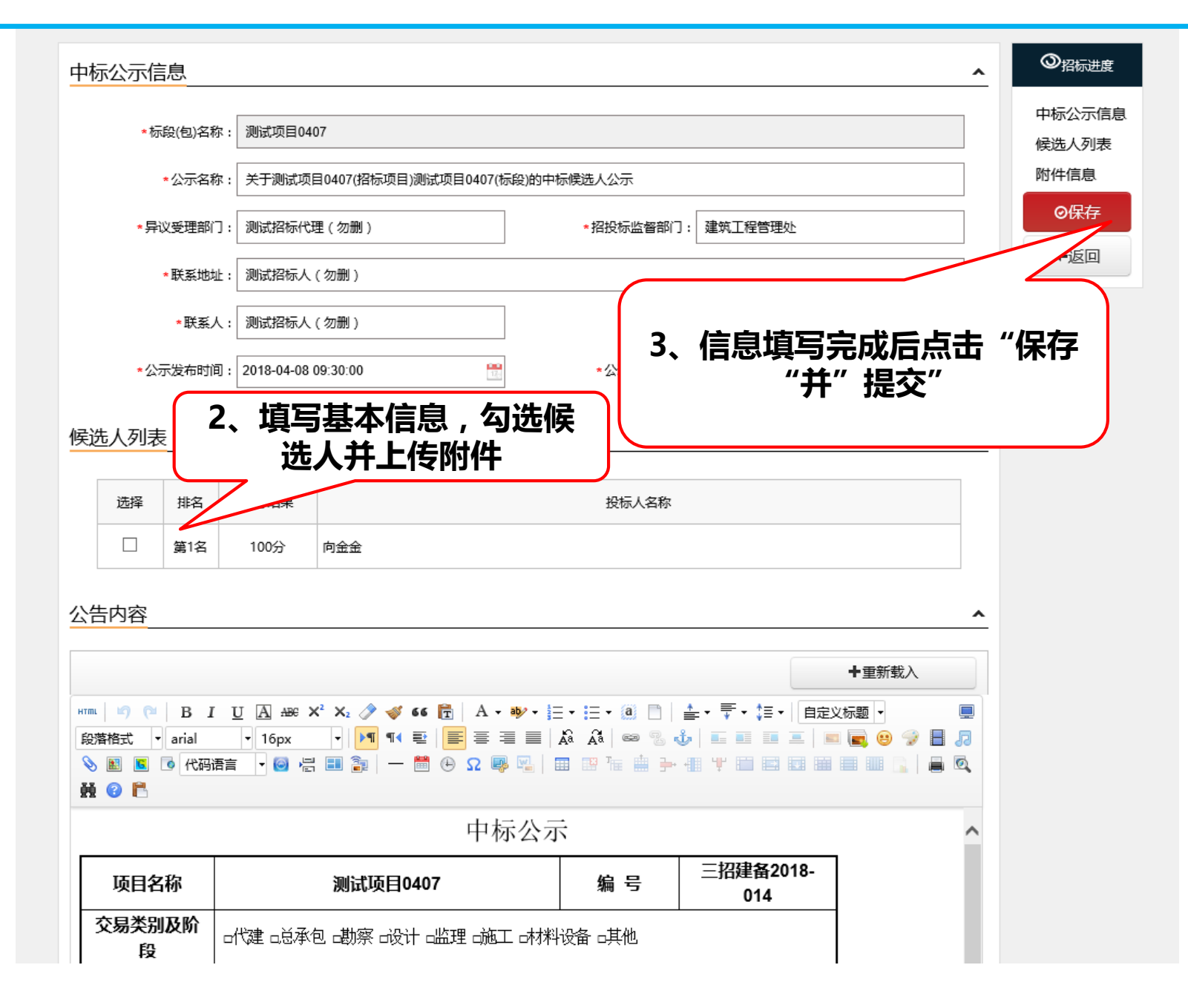

十四、确认中标人

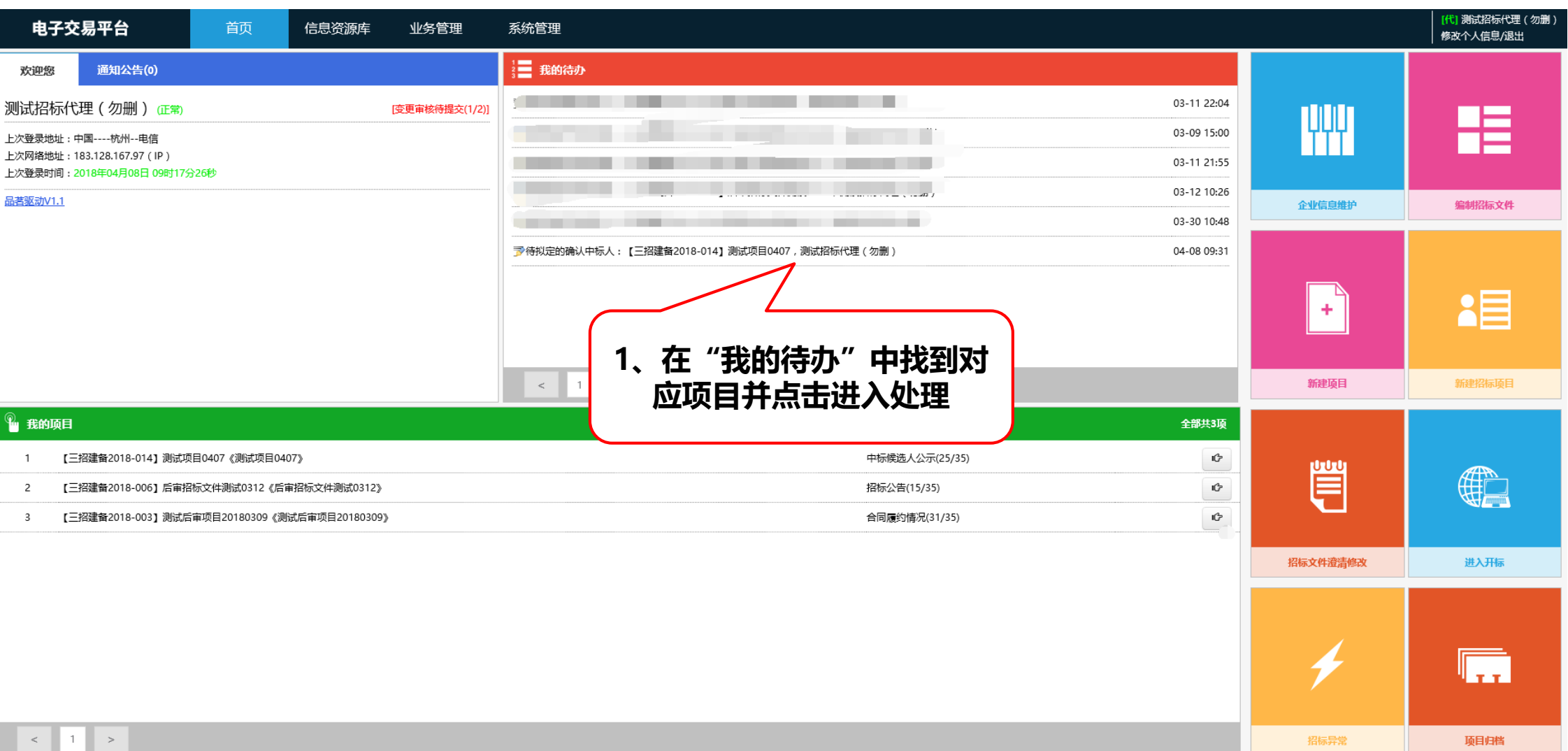

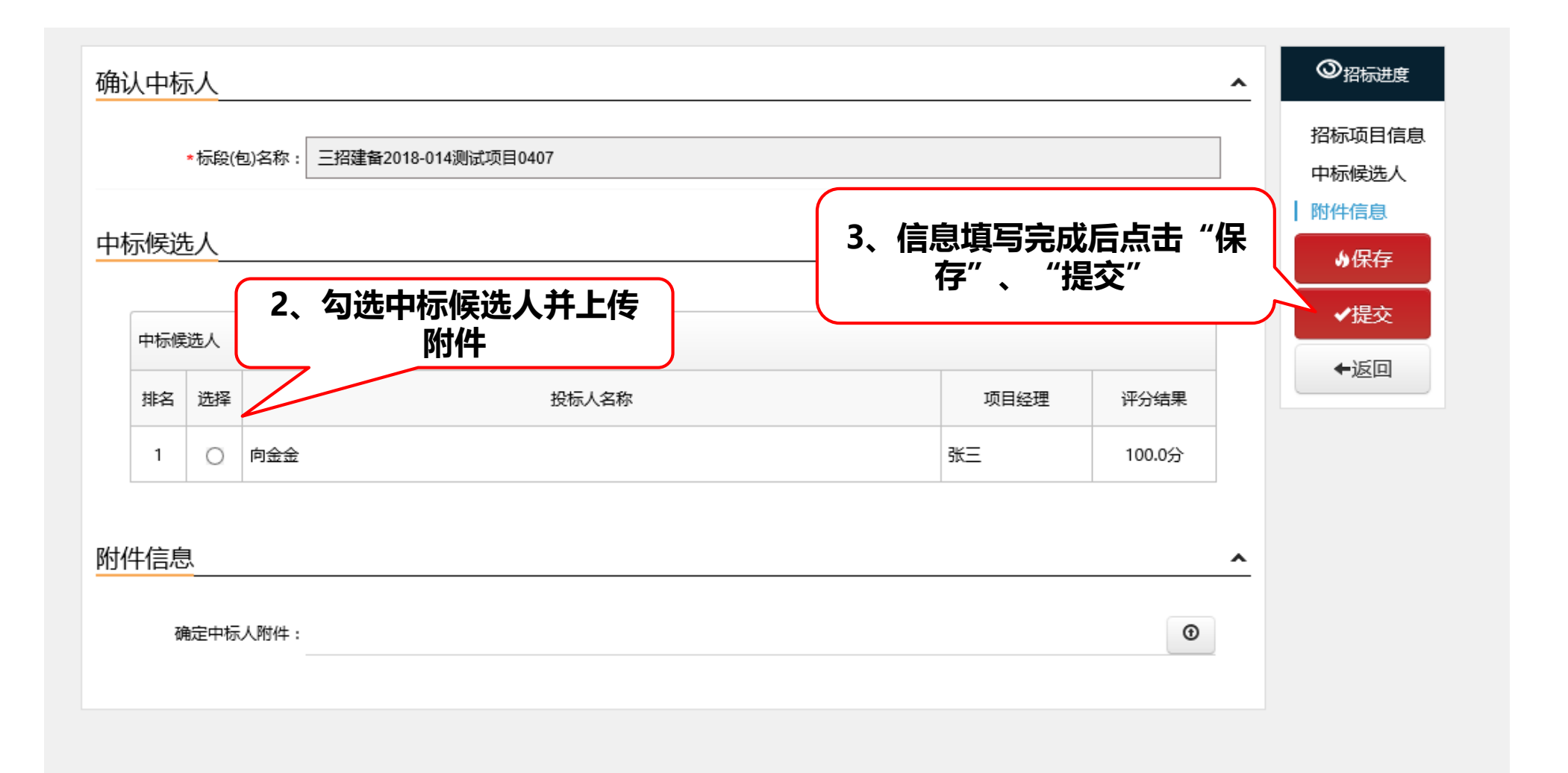

#### 十五、拟定中标通知书

#### 审核流程:代理机构编辑---主管单位审核(二级)---交易中心

| 电子               | 交易平台                                                | 首页            | 信息资源库         | 业务管理        | 系统管理                                                             |                                       | [代] 测试招标代理(勿删)<br>修改个人信息/退出 |
|------------------|-----------------------------------------------------|---------------|---------------|-------------|------------------------------------------------------------------|---------------------------------------|-----------------------------|
| 欢迎您              | 通知公告(0)                                             |               |               |             | · _ 我的待办                                                         |                                       |                             |
| 测试招标             | 代理(勿删) 征寧                                           |               |               | [变更审核待提交(1, | 03-11 22:04                                                      |                                       |                             |
| 上次登录地址:中国杭州电信    |                                                     |               |               |             | 03-09 15:00                                                      | L L L L L L L L L L L L L L L L L L L |                             |
| 上次网络地址<br>上次登录时间 | : : 183.128.167.97 ( IP )<br>] : 2018年04月08日 09时17分 | 26秒           |               |             | 03-11 21:55                                                      |                                       |                             |
| <u>品茗驱动V1.</u>   | <u>l</u>                                            |               |               |             | ) 03-12 10:26                                                    | 企业信息维护                                | 编制招标文件                      |
|                  |                                                     |               |               |             | 03-30 10:48                                                      |                                       |                             |
|                  |                                                     |               |               |             | 04-07 21:08                                                      |                                       |                             |
|                  |                                                     |               |               |             | >待約定的中标通知书:【三招建备2018-014】测试项目0407,测试招标代理(勿删)         04-07 19:48 |                                       |                             |
|                  |                                                     |               |               |             |                                                                  | +                                     | ă 🗏 👘                       |
|                  |                                                     |               |               |             |                                                                  |                                       |                             |
|                  |                                                     | 新建项目          | 新建招标项目        |             |                                                                  |                                       |                             |
| ④ 我的项            | 目                                                   |               |               |             | 1、仕 我的侍办 甲找到对 全觀共頭                                               |                                       |                             |
| 1                | 【三招建备2018-014】测试项                                   | -1-1-1-       |               |             |                                                                  |                                       |                             |
| 2                | 【三招建备2018-006】后审招                                   |               |               |             |                                                                  |                                       |                             |
| 3                | 【三招建备2018-003】测试后                                   | 审项目20180309《注 | 则试后审项目2018030 | 9》          | 合同履约情况(31/35) 10                                                 |                                       |                             |
|                  |                                                     |               |               |             |                                                                  |                                       |                             |
|                  |                                                     |               |               |             |                                                                  | 招标又件澄清修改                              | 进入升标                        |
|                  |                                                     |               |               |             |                                                                  |                                       |                             |
|                  |                                                     |               |               |             |                                                                  |                                       | <u> </u>                    |
|                  |                                                     |               |               |             |                                                                  | 1                                     | TT                          |
|                  |                                                     |               |               |             |                                                                  |                                       |                             |
| <                | 1 >                                                 |               |               |             |                                                                  | 招标异常                                  | 项目归档                        |
| 首页               |                                                     |               |               |             |                                                                  |                                       | ਜ ≓ ± 🕆 10:16               |

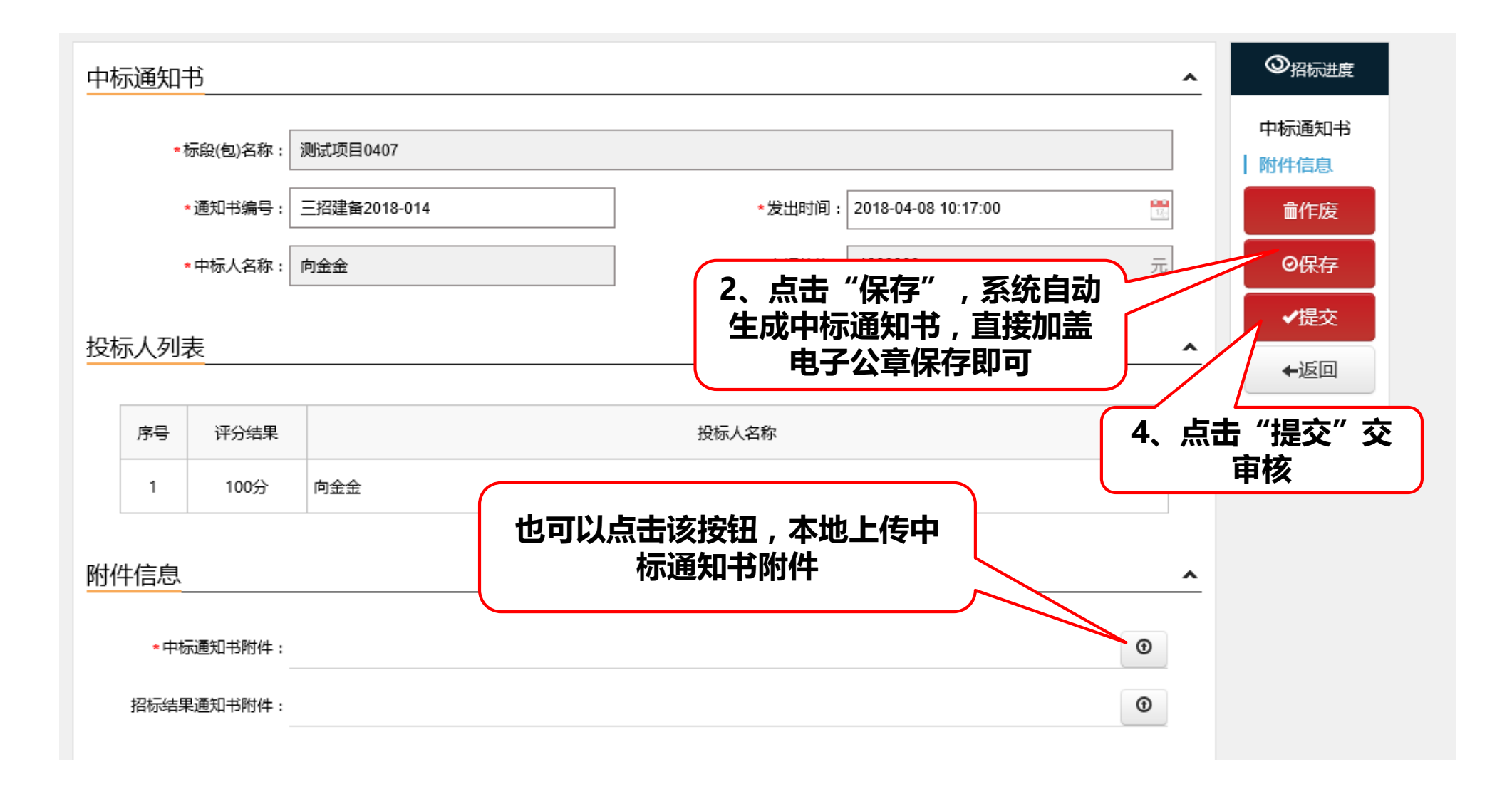

#### 十六、拟定中标结果公告

### 审核流程:代理机构编辑---交易中心发布

| 电子交易平台                                                 | 首页            | 信息资源库         | 业务管理           | 系统管理                                          |             |          | [代] 测试招标代理(勿删<br>修改个人信息/退出 |
|--------------------------------------------------------|---------------|---------------|----------------|-----------------------------------------------|-------------|----------|----------------------------|
| 欢迎您 通知公告(0)                                            |               |               |                | · _ 我的待办                                      |             |          |                            |
| 则试招标代理(勿删) (正常)                                        |               |               | [变更审核待提交(1/2)] | <b>7</b>                                      | 03-11 22:04 |          | _                          |
| 上次登录地址:中国杭州电信                                          |               |               |                | <b>7</b> 03-09 15:00                          |             | ΥΨΥ      |                            |
| 上次网络地址:183.128.167.97(IP)<br>上次登录时间:2018年04月08日 10时27分 | 08秒           |               |                |                                               |             |          |                            |
| <u>記茗驱动V1.1</u>                                        |               |               |                | 3                                             | 03-12 10:26 | 企业信息维护   | 编制招标文件                     |
|                                                        |               |               |                | <b>3</b> 4                                    | 03-30 10:48 |          |                            |
|                                                        |               |               |                | 夛待拟定的中标结果公告:【三招建备2018-014】测试项目0407,测试招标代理(勿删) | 04-07 21:08 |          |                            |
|                                                        |               |               |                | 1、在"我的待办"中找到对                                 |             | +        | <b>1</b>                   |
|                                                        |               |               |                | 应项目并点击进入处理                                    |             | 新建项目     | 新建招标项目                     |
| 3 我的项目                                                 |               |               |                |                                               | 全部共3项       |          |                            |
| 1 【三招建备2018-014】测试项                                    | 目0407《测试项目04  | 07》           |                | 中标通知书(28/35)                                  | ſĊ          | լերների  |                            |
| 2 【三招建备2018-006】后审招                                    | 际文件测试0312《后   | 审招标文件测试0312》  |                | 招标公告(15/35)                                   | ¢           |          |                            |
| 3 【三招建备2018-003】测试后                                    | 审项目20180309《测 | 试后审项目20180309 | >              | 合同履约情况(31/35)                                 | ĺŻ          |          |                            |
|                                                        |               |               |                |                                               |             | 招标文件澄清修改 | 进入开标                       |

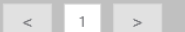

...

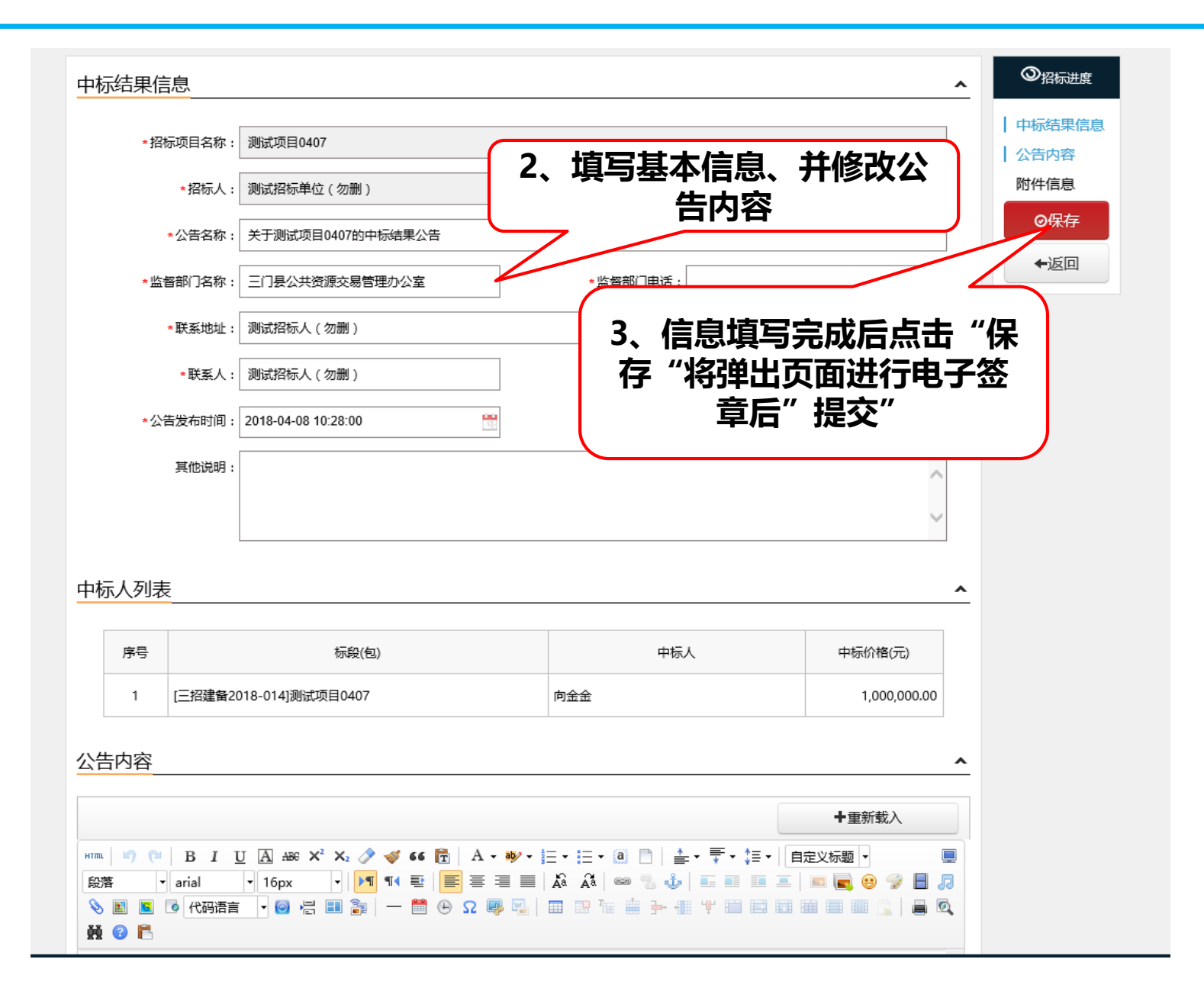

#### 十七、拟定合同

### 审核流程:代理机构或招标人编辑---中标单位---主管单位审核(二级)

| 电子交易平台                                                | 首页            | 信息资源库          | 业务管理           | 系统管理                                                                                                    |             |            | [代] 测试招标代理(勿删)<br>修改个人信息/退出                                                                                      |
|-------------------------------------------------------|---------------|----------------|----------------|----------------------------------------------------------------------------------------------------|-------------|------------|----------------------------------------------------------------------------------------------------|
| 欢迎您 通知公告(0)                                           |               |                |                | · 我的待办                                                                                                    |             |            |                                                                                                    |
| 测试招标代理(勿删) (正常)                                       |               |                | [变更审核待提交(1/2)] |                                                                                                    | 03-11 22:04 |            | _                                                                                                    |
| 上次登录地址:中国杭州电信                                         |               |                |                |                                                                                                    | 03-09 15:00 | YYY        |                                                                                                    |
| 上次网络地址:183.128.167.97(IP)<br>上次登录时间:2018年04月08日10时27分 | 08秒           |                |                | 03-11 21:55                                                                                                    |             |            | and the second second second second second second second second second second second second second second second |
| <u>品茗驱动V1.1</u>                                       |               |                |                | Contraction of the second second se | 03-12 10:26 | 企业信息维护     | 编制招标文件                                                                                                    |
|                                                       |               |                |                | The second second second second second second second second second second second second second second second se                                                                                                    | 03-30 10:48 | ILL HASSED |                                                                                                    |
|                                                       |               |                |                | ▶ 侍拟定的合同:【三招建备2018-014】测试项目0407,测试招标代理(勿删)                                                                                                    | 04-07 21:08 |            |                                                                                                    |
|                                                       |               |                | 1、在"我的待办"中找到对  |                                                                                                    | +           | <b>1</b>   |                                                                                                    |
|                                                       |               |                |                | ▲   应项目并点击进入处理                                                                                                    |             | 新建项目       | 新建招标项目                                                                                                    |
| <sup>9</sup> 我的项目                                     |               |                |                |                                                                                                    | 全部共3项       |            |                                                                                                    |
| 1 【三招建备2018-014】测试项                                   | 目0407《测试项目04  | 07》            |                | 中标结果公告(27/35)                                                                                                    | Ċ           | والترابين  |                                                                                                    |
| 2 【三招建备2018-006】后审招                                   | 际文件测试0312《后   | 审招标文件测试0312》   |                | 招际公告(15/35)                                                                                                    | ¢           |            |                                                                                                    |
| 3 【三招建备2018-003】测试后                                   | 审项目20180309《测 | 试后审项目20180309) | >              | 合同履约情况(31/35)                                                                                                    | ¢           |            |                                                                                                    |
|                                                       |               |                |                |                                                                                                    |             | 招标文件澄清修改   | 进入开标                                                                                                    |

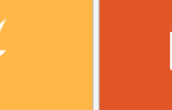

#### $\times$ http://183.131.126.148:8010/pdf/showPDFWindow 当前位置:word文件 1:word文件 **0**关闭 ✔保存word 文件(F) 16品茗信息技术有限公司内部使用 ↗全屏 2:pdf文件 **□** 5 · 0 **€** • <del>•</del> 🖄 共享 🗌 开始 <u>插入</u> 绘图 设计 布局 引用 邮件 审阅 视图 ♀ 告诉我你想要做什么 3、"保存word" ♀ 査找 ▾ & 剪切 宋体 bac 替换 **自复制** 粘贴 ↓标题 ▶ 选择 • 小砂砂つ ∉你認 el 化小定贝 小小走火 乙 💉 格式刷 样式 剪贴板 5 字体 E. 段落 4、点击"pdf文件" 2、编写合同内容 第四章 合同条款及格式。 -| € | ► 成功打开文档 位置 3.0厘 1行 1列 第1页 / 共7 第1节文字插不留痕工作状态

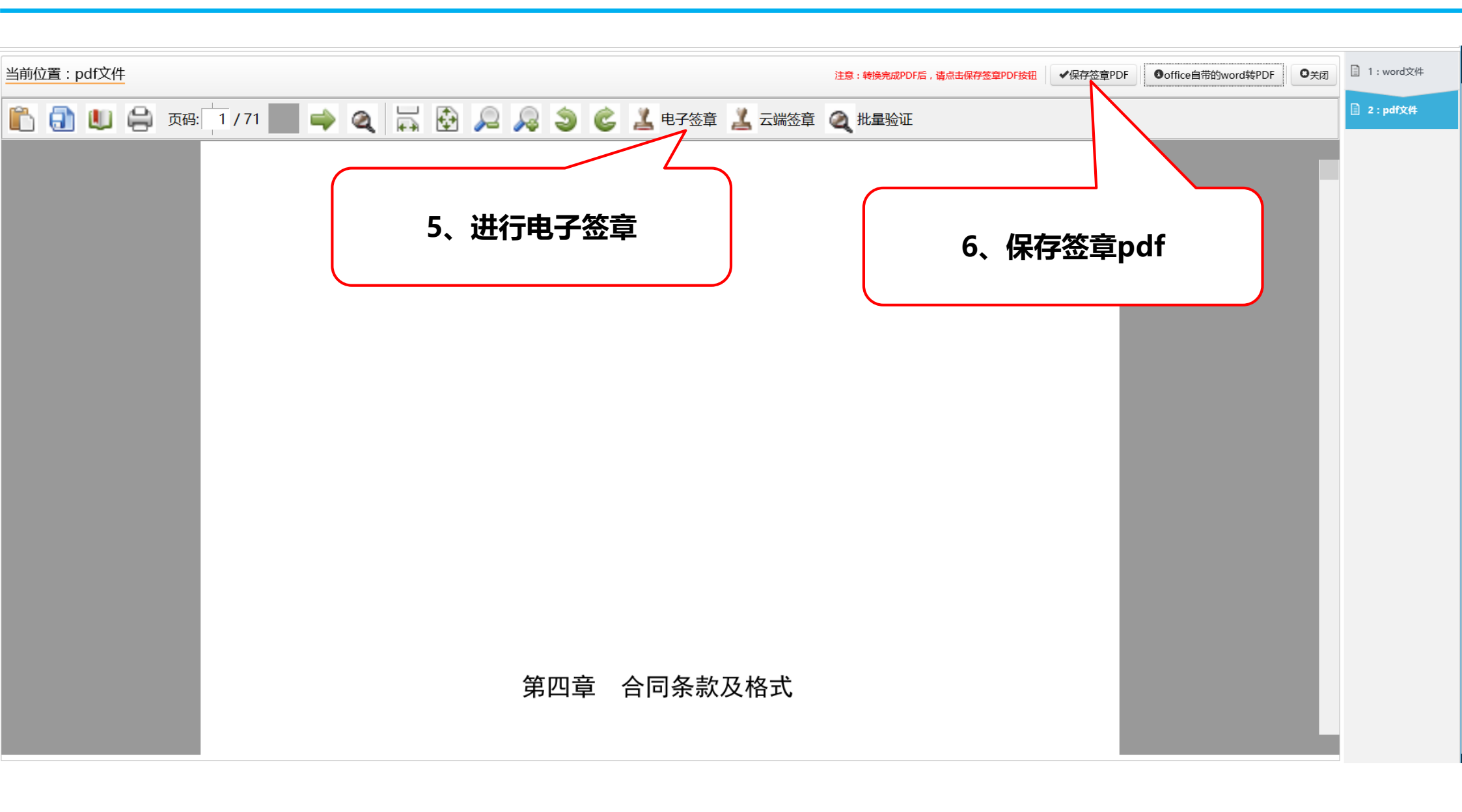

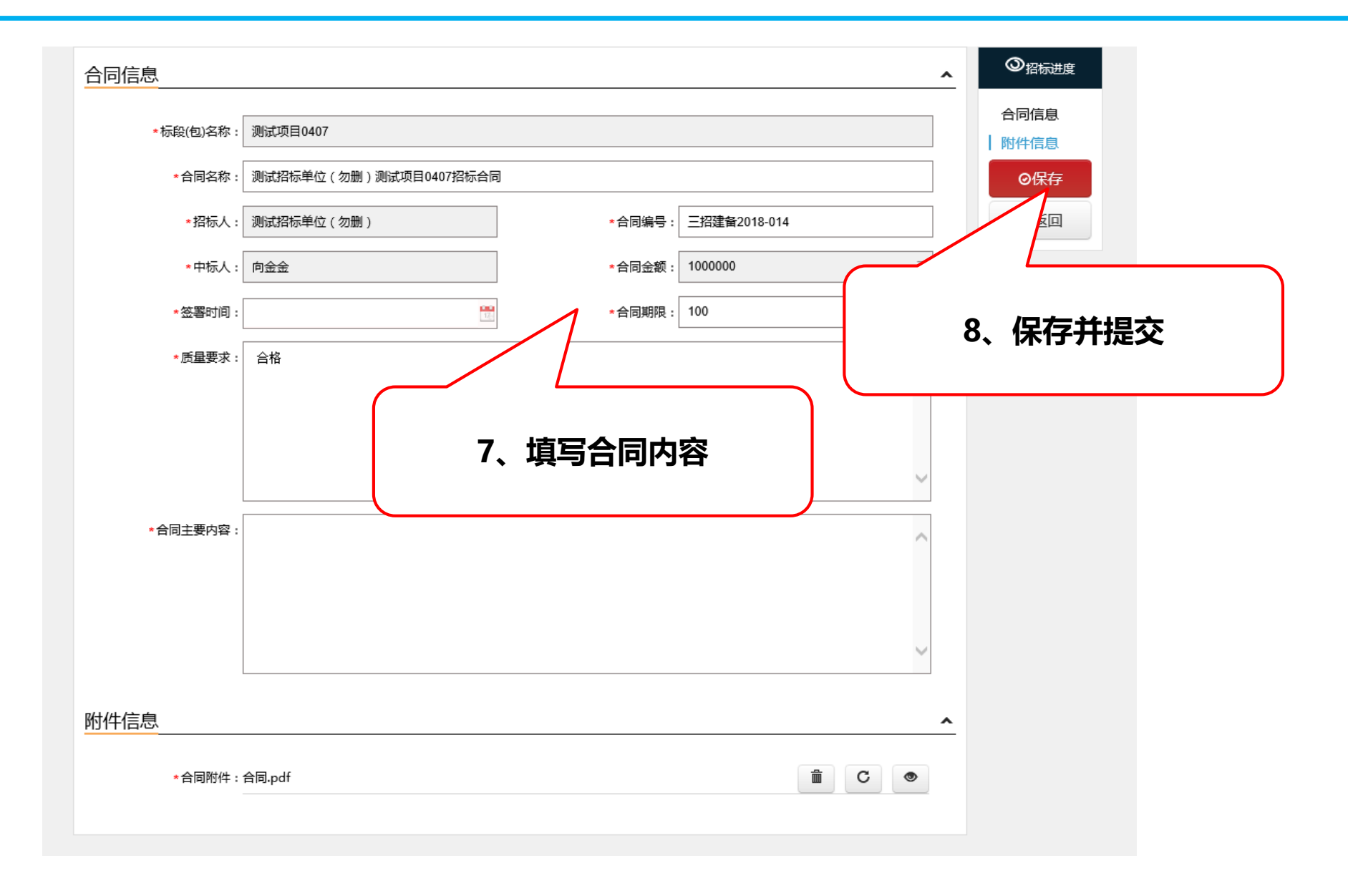

# 专注为您提供无忧运维服务

品茗信息技术有限公司

PIN MING Information Technology Co.Ltd,

客服电话:

13968512856章

传真:0571-56075608-8014

地址:杭州市西斗门路3号天堂软件园B幢C座5楼